## インターネット低圧工事申込み

# (たくそう君) 操作マニュアル (集団申込)

2021年3月作成

関西電力送配電株式会社

目 次

#### I.基本的な取扱い

| 1. お申込み内容                                                         | Ρ. | 基本-1  |
|-------------------------------------------------------------------|----|-------|
| 2. 添付書類の提出にあたって ・・・・・・・・・・・・・・・・・・・・・・・・・・・・・・・・・・・・              | Ρ. | 基本- 2 |
| 3. お申込み内容の変更、取消 ······                                            | Ρ. | 基本- 2 |
| 4. 受付完了と供給承諾・連系に対する回答(接続供給契約)・・・・・・・・・・・・・・・・・・・・・・・・・・・・・・・・・・・・ | Ρ. | 基本-2  |
| 5.料金等の授受                                                          | Ρ. | 基本-3  |
| 6. 会員情報の変更 ・・・・・・・・・・・・・・・・・・・・・・・・・・・・・・・・・・・・                   | Ρ. | 基本-3  |
| 7. 当システムご利用について ・・・・・・・・・・・・・・・・・・・・・・・・・・・・・・・・・・・・              | Ρ. | 基本- 4 |
| 8. 申込書・施工証明書等の保存について ・・・・・・・・・・・・・・・・・・・・・・・・・・・・・・・・・・・・         | Ρ. | 基本- 4 |
| 9. 申込内容の一時保存について ・・・・・・・・・・・・・・・・・・・・・・・・・・・・・・・・・・・・             | Ρ. | 基本- 4 |
| 10.申込内容訂正について                                                     | Ρ. | 基本-5  |
| 11. ログイン画面の注意事項について ・・・・・・・・・・・・・・・・・・・・・・・・・・・・・・・・・・・・          | Ρ. | 基本-6  |

#### Ⅱ. 集団申込編

| 1. 需要者(お客さま)基本情報(集団タイプ別登録)画面                                | ···· P.集団-1   |
|-------------------------------------------------------------|---------------|
| 2. 電灯負荷設備入力画面(集団タイプ別登録)画面 ・・・・・・・・・・・・・・・・・・・・・・            | ···· P. 集団-10 |
| 3. 電力負荷設備入力画面(集団タイプ別登録)画面 ・・・・・・・・・・・・・・・・・・・・・             | ···· P.集団-22  |
| 4.施工者・計器・引込線情報入力画面(集団) ・・・・・・・・・・・・・・・・・・・・・・・・・・・・・・・・・・・・ | ···· P.集団-27  |
| 5. 竣工届(集団・住居タイプ)画面 ·····                                    | ···· P.集団-34  |
| 6.竣工届(集団・共用部他)画面 ・・・・・・・・・・・・・・・・・・・・・・・・・・・・・・・・・・・・       | ···· P. 集団-44 |
| 7.集団申込内容確認画面 ······                                         | ···· P.集団-50  |
| 8.竣工届確認(集団)画面 ······                                        | ···· P.集団-52  |

## I.基本的な取扱い

#### 1. お申込み内容

- (1)「託送供給等約款」「電気設備に関する技術基準を定める省令」(平成9年通商産業省令第52号)「電力品質確保に 係る系統連系技術要件ガイドライン」「送配電等業務指針」「系統連系技術要件〔託送供給等約款別冊〕」「系統アク セス検討に関する通達」「電気設備の技術基準の解釈」および「個人情報の取扱い」について需要者または発電者 (お客さま)の同意を得たうえでお申込みください。
- (2) 需要者または発電者(お客さま)・小売電気事業者(発電契約者)さまおよび電気工事会社さまに事前に内容を ご調整のうえお申込みください。
- (3) 接続供給開始希望日については、当社の標準処理日数を考慮し、日数に余裕を持ってお申込みください。

※標準処理日数とは?

・当社の受付が完了した日から接続供給工事を行うまでの標準的な日数です。

- ・一部の地域や場所(山間部、鉄道線路付近、国道沿い等)、工事費等のお支払い状況および、工事状況や天候、年度末 などの申込みの集中等により標準処理日数以上の日数が必要となる場合がございますので、あらかじめご了承ください。
- ・変圧器吊り換え工事や建柱工事が必要となる場合につきましては、工事費等のお支払い状況および、工事内容により工 期が異なるため、詳細は当社までお問い合わせください。

#### □標準処理日数(新増設申込の場合)

計器工事および引込線工事の場合(営業日)

|       | 送信日 | 1日目 | 2日目  | 4日目 | 6日目 | 7日目    |
|-------|-----|-----|------|-----|-----|--------|
| 小売電気事 | 送信  |     | 受付確認 |     |     |        |
| 業者・電気 |     |     |      |     |     |        |
| 工事会社  |     |     |      |     |     |        |
| 当社    |     | 受付  | 工事付託 |     |     | 接続供給工事 |

#### □標準処理日数(系統連系申込の場合)

連系に対する回答は申込受領から原則1ヶ月以内(10kW未満の発電設備については6営業日程度)に回答させていただ きます。ただし、パワーコンディショナ(PCS)の種類が新型能動的方式・従来型能動的方式かによって、また申込内容 の不備や当社工事内容等により技術検討にかかる日数が異なる場合がございますので、あらかじめご了承ください。

なお、工事費が必要な場合は、お支払い後の工事付託となりますので、お支払い(竣工)時に工事系日を調整させていた だきます。

#### 2. 添付書類の提出にあたって

添付書類の送付については、申込み画面内の「図面の送付方法」の欄に以下の送付方法をご用意しております。

画像ファイル送信

「画像ファイル送信のお願い」画面でファイルを指定し、送信してください。 送信できるファイル容量は、1ファイルあたり10MBです。

※画像ファイルは、以下の形式(拡張子)に限ります。

\*.bmp、\*.jpg、\*.pdf、\*.dxf、\*.xls、\*.xlsx、\*.gif、\*.png ※増設または、減設の場合は、変更する設備(箇所)が分かるよう点線で囲ってください。 ※申込書番号とは、インターネット番号をさします。

(申込書送信後、画面に表示される関西電力のインターネット申込書番号で〇〇 – I 〇〇〇〇〇で表示されます。受付番号とは異なります。)

#### 3. お申込み内容の変更、取消

お申込み内容を変更、取消しされる場合は、速やかに当社まで変更後の内容をご連絡願います。なお、申込みから一般申 込・街路灯一括申込は3ヶ月以内、集団申込・系統連系申込は15ヶ月以内の場合、たくそう君の「申込内容訂正の受付」 から訂正をお願いします。

#### 4. 受付完了と供給承諾・連系に対する回答(接続供給契約)

■低圧新増設

- (1)小売電気事業者さま、または電気工事会社さまからのお申込み内容が当社で確認できた時点で「申込書番号」を記載 した「送信完了画面」を表示しますが、まだ、受付は完了していません。
- (2)受付が完了しても接続供給できないケースがあります。当社が接続供給可能と判断した場合は「接続供給契約申込 一覧画面」の「工程情報の照会」で供給承諾を行った時点でお申込みの接続供給契約が成立したことになります。

#### ■発電量調整供給契約・系統連系

- (1)小売電気事業者(発電契約者)さま、または電気工事会社さまからのお申込み内容が当社で確認できた時点で「申込 書番号」を記載した「送信完了画面」を表示しますが、まだ、受付は完了していません。
- (2)受付、内線設計、技術検討、工事費負担金算定が完了した時点で「連系に対する回答」を申込一覧画面内にて通知いたします。

#### 5.料金等の授受

- (1) 供給承諾または連系に対する回答を行うと同時に、当社工事に先立ち臨時工事費・工事費負担金・受託工事費・諸 工料等のお支払いが必要な場合、その金額をお知らせいたします。また、ご希望されたお支払方法により、以下のと おりお支払いをお願いします。
  - ・ 振込用紙をご希望された場合、振込用紙をご指定の請求先へ送付いたしますので、コンビニ、金融機関にてお支 払いください。
  - ・ コンビニ決済を希望された場合、「申込一覧画面」の「工程照会・お知らせ情報」画面からコンビニ決済番号を確認します。

なお、お支払方法の詳細につきましては、インターネット低圧工事申込(たくそう君)の「コンビニエンスストア 店頭端末等による工事費のお支払について」をご参照願います。

(2)竣工済のお申込みで金融機関にてお支払いいただいた場合は、工事の手配等を行う必要があるため、お手数ですが 所管の工事受付センターまたはネットワークサービスセンターへ電話連絡をお願いします。

#### 6. 会員情報の変更

- (1) 会員さまのパスワードを含め、下記の情報について会員情報変更画面から会員さまにて直接変更することができま す。
  - ・パスワード
  - ・工事会社名(社名変更等)
  - ・代表者氏名
  - ・組合名称
  - ・組合員番号
  - ・電気工事業法の登録番号、届出番号
  - ・PCメールアドレス
  - ・携帯メールアドレス
  - ・電話番号
  - ・FAX番号
  - ・携帯番号
  - ・携帯所有者
  - ・住所
  - ・主任電気工事士氏名
  - ・主任工事士第1種免状番号
  - ・主任工事士第2種免状番号
  - ・作業者氏名
  - ・作業者免状番号
- (2) ID番号・パスワードについて
- ・当システムを複数で使用される場合、パスワードを変更される際は使用される方へ周知していただきパスワードの不一 致によりお申込みできない場合がありますのでご注意ください。
- \* 定期的に変更していただき、情報の漏洩を未然に防止いただきますようお願いします。
- ・ID番号、パスワードは、第三者に貸与、譲渡しないでください。

- ・第三者のID番号、パスワードを借用してのお申込みはしないでください。
- ・ID番号・パスワードの発行は、原則、1事業者1つとなります。
- (3) 当システムのご利用を中止される場合は、その旨をネットワークサービスセンターにお申出ください。その際、当社 にて I D 番号、パスワードの登録を抹消します。

#### 7. 当システムご利用について

- (1)ご利用にあたり、本書「インターネット低圧工事申込み(たくそう君)操作マニュアル」「確約書」その他当社からのお願い事項を厳守いただけない場合、または、当社業務に支障等があると判断される場合は、インターネット低圧工事申込みをお断りし、ID番号、パスワードの使用を制限させていただく場合があります。
- (2) 一定期間「インターネット低圧工事申込み(たくそう君)」をご利用されない場合、ご利用を中止させていただく場 合があります。
- (3) 当システムに関するお問い合わせにつきましてはネットワークサービスセンターへお尋ねください。

#### 8. 申込書・施工証明書等の保存について

申込書・施工証明書(PDF)等を保存する際は、パソコンにセキュリティーソフトを取り込む等情報の管理に努めて ください。

- 9. 申込内容の一時保存について
- (1)各入力画面の「一時保存」ボタンをクリックすると、それまでに入力された内容を保存し、申込メニュー画面へ戻り ます。
- (2)一時保存データが存在する場合、申込メニュー画面の一番下に「一時保存申込の受付」のエリアが表示されますので、エリア内の「申込」ボタンを押下すると続きの申込ができます。ただし、ボタンを押下した時点で、一時保存データは、削除されます。再度、中断される場合は、入力画面内の「一時保存」ボタンを押下ください。
- (3) 一時保存できるデータ数は、1件です。既に一時保存データがある場合、一時保存できません。
- (4) 一時保存データは、申込メニュー画面の「一時保存申込の受付」 エリア内にある「削除」 ボタンを押下した場合、削除できます。

#### 10. 申込内容訂正について

(1)一般申込・街路灯一括申込は過去3ヶ月以内、集団申込・系統連系申込は過去15ヶ月以内、に申込された受付デー タがあれば申込一覧画面に表示します。

申「申込内容訂正」ボタンを押下すると、申込画面へ連携し、申込内容の訂正が可能となります。

#### 11. ログイン画面の注意事項について

| ID番号とバスワードを入力してください            |
|--------------------------------|
| ID番号:                          |
| ОК                             |
| ☑ ID番号・パスワードを保存する場合はチェックしてください |

「インターネット低圧工事申込みのご案内」へ

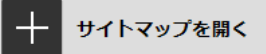

- ・パスワードの大文字「ABCD・・・」、小文字「abcd・・・」は区別されますのでご注意願います。
- ・5回連続してパスワードの認証に失敗した場合、当日中のログインはできませんので入力の際は、ご注意願います。
- ・パスワードに関するお問い合わせは、お答えできません。ID番号、パスワードを忘れた場合は、ネットワークサービ スセンターへお申出いただき、再度、ID番号およびパスワードをご登録ください。

## Ⅱ. 集団申込編

#### 1. 需要者(お客さま)基本情報(集団タイプ別登録)画面

☆画面の概要

集団申込の需要場所、需要者(お客さま)氏名等の情報を入力していただく画面です。

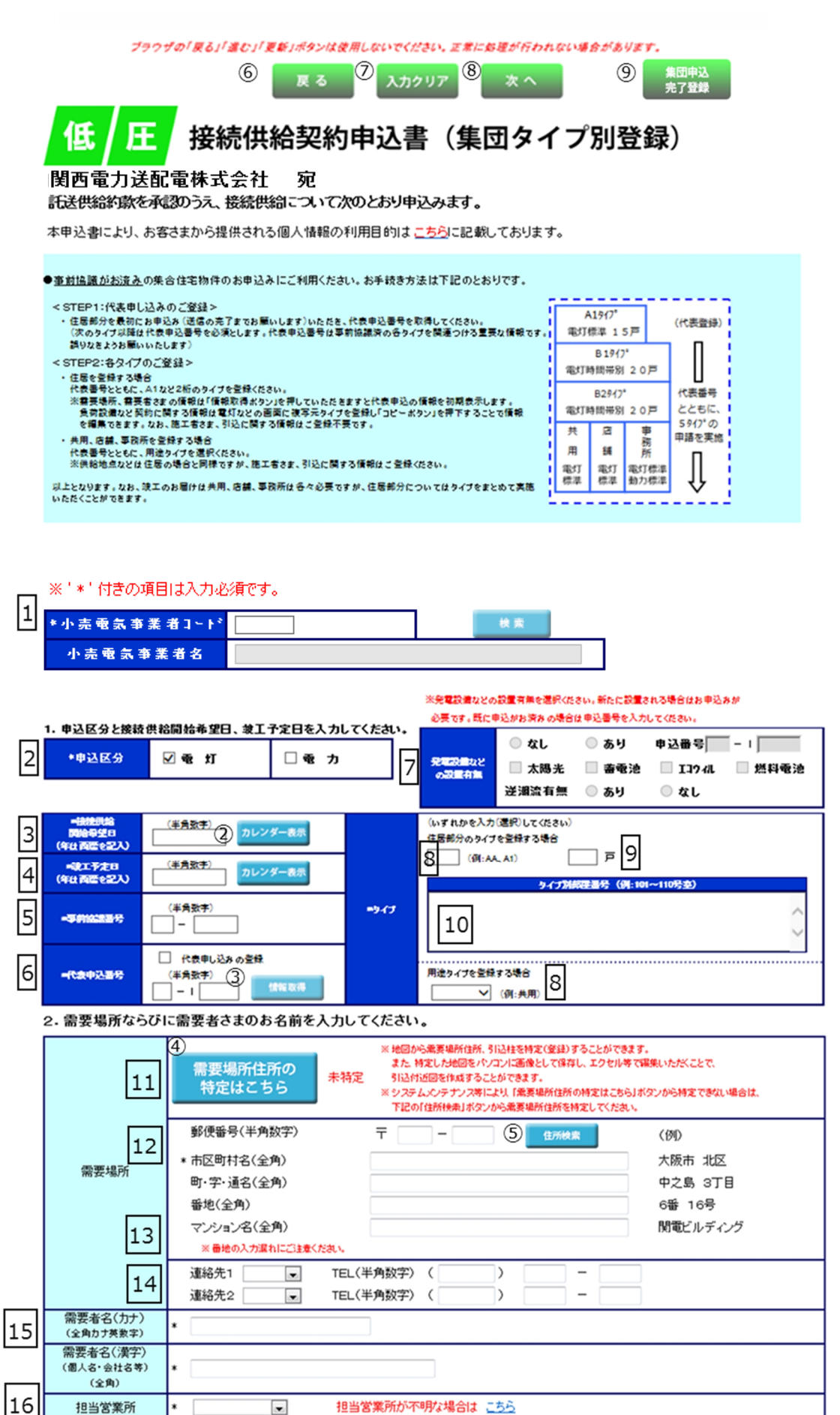

#### 3. 需要場所さまのご連絡を入力してください。

| _  |                           | ◎ 需要場所と同じ ◎ 需要場所と相違        |
|----|---------------------------|----------------------------|
| 17 |                           | 郵便番号(半角数字) 〒 - 白田 住所検索     |
|    |                           | 市区町村名(全角)                  |
|    | ご連絡先                      | 町·字·通名(全角)                 |
|    | C /2/0/0                  | 番地(全角)                     |
|    |                           | 建物名(全角)                    |
|    |                           | ※ 番地の入力漏れにご注意ください。         |
|    |                           | 連絡先 🗾 🚽 TEL(半角数字)( 📃 🚽 📃 🚽 |
|    | 連絡先氏名(カナ)                 |                            |
| 18 | 「王用刀」「英数子」                | ,                          |
| 10 | 2里裕元氏石()美子)<br>(個人名·会社名等) |                            |
|    | (全角)                      |                            |

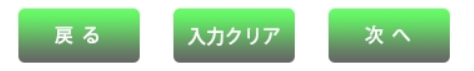

| No. | 入力項目                                                 | 説明                                  |
|-----|------------------------------------------------------|-------------------------------------|
| 1   | 小売電気事業者コード                                           | 申込する「小売電気事業者(契約者)コード」を入力し、「検索」ボタンを  |
| 1   | 小売電気事業者名                                             | クリックすることで小売電気事業者名が表示されます。           |
| 2   | 申込区分                                                 | 申込する区分を選択します。                       |
|     |                                                      | 接続供給開始希望日を西暦で入力します。                 |
|     |                                                      | ※カレンダー表示をクリックすることによりカレンダーを表示し、日付をク  |
|     |                                                      | リックすることで年月日を貼付けします。                 |
|     |                                                      | ※過去の日付では、お申込みできませんのでご注意願います。        |
| 2   | 按结州经期检差词口                                            | ※接続供給開始希望日が 7 営業日未満の場合は、警告メッセージを表示し |
|     | 19901次和用如中主口                                         | ます。                                 |
|     |                                                      |                                     |
|     |                                                      | <入力項目チェック>                          |
|     |                                                      | 半角数字以外はエラーとなります。                    |
|     |                                                      | 当社営業日以外はエラーとなります。                   |
|     |                                                      | 竣工予定日を西暦で入力します。                     |
|     | 竣工予定日                                                | ※カレンダー表示をクリックすることによりカレンダーを表示し、日付をク  |
| 4   |                                                      | リックすることで年月日を貼付けします。                 |
|     |                                                      |                                     |
|     |                                                      | <入力項目チェック>                          |
|     |                                                      | 半角数字以外はエラーとなります。                    |
|     |                                                      | 事前協議番号がある場合に入力します。                  |
|     | 事前協議番号                                               | 「営業所コード」-「事前協議番号」                   |
| 5   |                                                      |                                     |
|     |                                                      | <入力項目チェック>                          |
|     |                                                      | (営業所コード)2文字の半角数字以外はエラーとなります。        |
|     |                                                      | (事前協議番号)5文字の半角英数字以外はエラーとなります。       |
|     |                                                      | 住居部分を最初に申込みいただく時のみ「代表申込みの登録」にチェック団  |
|     |                                                      | します。それ以外の場合、チェック不要です。               |
|     |                                                      |                                     |
| 6   | 代表申込番号                                               | <入力項目チェック>                          |
|     |                                                      | ・「代表申込みの登録」または「代表申込番号」に入力がない場合はエラー  |
|     |                                                      | となります。                              |
|     |                                                      | ・代表申込番号(前):2文字の半角数字以外はエラーとなります。     |
|     |                                                      | ・代表申込番号(後):5文字の半角英数字以外はエラーとなります。    |
| 7   | 発雷設備などの設置有無                                          | 発電設備の有無や逆潮流の有無を選択します。               |
| ļĽ  | 九电政備なこり 取 しつ 新 に 、 、 、 、 、 、 、 、 、 、 、 、 、 、 、 、 、 、 | ※新たに設置される場合はお申込が必要です。               |

| No. | 入力項目               | 説 明                                                                                 |
|-----|--------------------|-------------------------------------------------------------------------------------|
|     |                    | 住居部分を登録する場合、タイプを入力します。                                                              |
|     |                    | 住居以外の共用・店舗部分等を登録する場合、リストから選択します。                                                    |
| 8   | タイプ                | <入力項目チェック> <ul> <li>・住居部分のタイプおよび住居以外の用途タイプの両方に入力がない場合は</li> <li>エラーとなります</li> </ul> |
|     |                    | ・住居部分のタイプが2文字の半角英数字以外はエラーとなります。                                                     |
|     |                    | ・住居部分のタイプと用途タイプの両方に入力がある場合はエラーとなりま                                                  |
|     |                    |                                                                                     |
|     |                    | タイノ母の尸奴を入力します。                                                                      |
| 9   | タイプ別戸数             | インカ項日チェックト                                                                          |
|     |                    | 1~3桁の半角数字以外はエラーとかります                                                                |
|     |                    |                                                                                     |
|     |                    |                                                                                     |
|     |                    |                                                                                     |
| 10  | タイプ別部屋番号           | <入力項目チェック>                                                                          |
|     |                    | ・全角文字以外はエラーとなります。                                                                   |
|     |                    | ・入力文字数が200文字を超える場合はエラーとなります。                                                        |
|     |                    | 住所・電柱番号検索画面を表示します。                                                                  |
| 11  | 需要場所住所の特定は         | ※住所・電柱番号検索画面から地図情報画面へ連携します。                                                         |
|     | こちら                | 入力方法の詳細は「8.地図情報画面」参照。                                                               |
|     |                    | 電気を供給する場所を検索します。                                                                    |
|     |                    | 検索方法は次の3種類があります。                                                                    |
|     | 需要場所(住所)           | ・郵便番号からの住所検索                                                                        |
|     |                    | ※郵便番号から検索いただいた際に、該当しない場合は、「都道府県からの                                                  |
|     |                    | 住所検索」もしくは、「地図からの住所検索」より検索ください。                                                      |
|     |                    | ・都道府県からの住所検索                                                                        |
| 1.2 |                    | ・地図からの住所検索                                                                          |
| 12  |                    | ※検索方法は、一般申込編「8.地図情報画面」「9.住所検索画面」を                                                   |
|     |                    | 参照。                                                                                 |
|     |                    | ※郵便番号は「地図情報画面」から検索した場合表示されませんが任意入                                                   |
|     |                    | 力項目のため入力不要です。                                                                       |
|     |                    | <入力項目チェック>                                                                          |
|     |                    | ・郵便番号:7文字の半角数字以外はエラーとなります。                                                          |
|     |                    | ・住所:全角文字以外はエラーとなります。                                                                |
|     |                    | マンション名、テナントビル名等建物名称を入力します。                                                          |
| 13  | <br>  需要場所(マンション名) |                                                                                     |
|     |                    | <入力項目チェック>                                                                          |
|     |                    | 全角又字以外はエラーとなります。                                                                    |

| No. | 入力項目       | 説明                                          |
|-----|------------|---------------------------------------------|
|     |            | 需要者(お客さま)のご連絡先電話番号を入力します。                   |
| 14  | 需要場所(電話番号) | <入力項目チェック><br>半角数字以外はエラーとなります。              |
|     |            | 需要者(お客さま)名を入力します。                           |
|     |            | ○需要者名(カナ)は全角カナで入力します。                       |
|     |            | <入力項目チェック>                                  |
|     | 需要者名       | 2文字以上の全角カナ、英数字、記号"("")""-" 以外はエラーとなります。     |
| 15  | (個人名・会社名等) |                                             |
|     |            | ○需要者名(漢字)は全角文字で入力します。                       |
|     |            | ※姓と名の間は、1文字あけてください。                         |
|     |            | <入力項目チェック>                                  |
|     |            | 2 文字以上の全角文字以外はエラーとなります。                     |
| 16  | 担当所        | 工事担当の担当所を選択します。                             |
|     |            | 需要者(お客さま)の連絡先を入力します。                        |
|     |            | ※需要場所と連絡先が異なる場合は、必ず連絡先を入力します。               |
|     |            | ・検索方法は次の2種類があります。(住所検索と同様です)                |
|     |            | 郵便番号からの住所検索                                 |
|     |            | ※郵便番号から検索いただいた際に、該当しない場合は、「都道府県からの          |
| 17  | ご連絡先       | 住所検索」より検索ください。                              |
|     |            | 都道府県からの住所検索                                 |
|     |            |                                             |
|     |            | <入力項目チェック>                                  |
|     |            | ・郵便番号:7文字の半角数字以外はエラーとなります。                  |
|     |            | ・住所:全角文字以外はエラーとなります。                        |
|     |            |                                             |
|     |            |                                             |
|     |            |                                             |
| 1.0 | 連絡先氏名      | 2 又字以上の至角刀ナ、英釼字、記号"(***)***=** 以外はエラーとなります。 |
| 10  | (個人名・会社名等) | ○連絡先氏名(漢字)は全角文字で入力します。                      |
|     |            | ※姓と名の間は、1文字あけてください。                         |
|     |            | <入力項目チェック>                                  |
|     |            | 2文字以上の全角文字以外はエラーとなります。                      |

### (2) ボタンの処理内容

| No. | ボタン名          | 処理内容                                |
|-----|---------------|-------------------------------------|
| 1   | 「検索」ボタン       | 入力された小売電気事業者コードに応じて検索を行います。         |
|     | 「カレンダー表示」 ボタン | カレンダーを表示し、選択された年月日を登録します。           |
| 2   | (接続供給開始希望日、竣  | 尚、カレンダーの初期表示は現在の年月日を選択した状態で表示し、未来11 |
|     | 工予定日)         | ヶ月の表示が可能です。                         |
| 3   | 「情報取得」ボクン     | 入力している代表申込番号に紐づく需要者(お客さま)情報を入力項目に貼り |
| 9   |               | 付けします。                              |
|     |               | 「住所・引込柱検索画面」を表示します。                 |
|     |               | (a)住所から検索                           |
|     |               | (b)郵便番号から検索                         |
|     | 「需要場所住所の特定は   | ※郵便番号から検索いただいた際に、該当しない場合は、「住所から検索」  |
|     | こちら」ボタン       | もしくは、「電柱番号から検索」より検索ください。            |
| 9   | (集団受付・街路灯一括受  | (c)電柱番号から検索                         |
|     | 付 共通)         |                                     |
|     |               | ※地図サーバーが停止している場合は、次の警告メッセージを表示します。  |
|     |               | 「システムメンテナンス中のため、地図機能が使用できません。恐れ入りま  |
|     |               | すが、住所検索ボタンから特定をお願いします。」             |
|     |               | 「住所検索画面」を表示します。                     |
|     | 「住所検索」ボタン     | 郵便番号が入力されている場合、郵便番号に該当する住所を検索し、検索結果 |
| 5   | (需要場所、ご連絡先共   | を表示します。                             |
|     | 通)            | ※郵便番号から検索いただいた際に、該当しない場合は、入力いただいた郵便 |
|     |               | 番号を削除のうえ、住所より検索ください。                |
| 6   | 「戻る」ボタン       | 直前の画面へ連携します。                        |
| 7   | 「入力クリア」ボタン    | 入力している全ての内容をクリアします。                 |
| 8   | 「次へ」ボタン       | 選択された申込区分「電灯・電力」により画面連携します。         |
|     |               | 集団申込の完了登録を行います。                     |
|     | 「集団申込完了登録」    |                                     |
| (a) | ボタン           | ※代表申込み受付の内容訂正時のみボタンを表示します。          |
|     |               | ただし、既に集団申込を完了している場合は表示しません。         |

(3) エラーチェック

| エラーメッセージ                 | チェック内容                                           |  |
|--------------------------|--------------------------------------------------|--|
| 申込区分を選択してください            | 電灯、電力のいずれも選択していない場合はエラーとなります。                    |  |
| 申込区分が重複しています             | 電灯、電力共に選択がある場合はエラーとなります。                         |  |
| 過去の年月日は入力できません           | 申込年月日> 接続供給開始希望日の場合はエラーとなります。                    |  |
| 接続供給開始希望日より後の日は入力        | 竣工予定日>接続供給開始希望日の場合はエラーとなります。                     |  |
| できません                    |                                                  |  |
| 竣工予定日を正しく入力してください        | 竣工予定日が「申込年月日±1年」の範囲外であればエラーとなります。                |  |
| 代表申込番号を入力してください          | 代表申込みにチェックをしていない場合、所コード・番号共に入力がなけ<br>ればエラーとなります。 |  |
| 住居タイプか用途タイプのどちらかを        | 住居タイプ、用途タイプ共に入力がある場合はエラーとなります。                   |  |
| 入力(選択)してください<br>         |                                                  |  |
|                          | 住居タイプを入力している場合、下記の選択組合せ以外の場合はエラーと                |  |
|                          | なります。<br>  「 ̄ ̄ ̄  ̄ ̄  ̄ ̄                     |  |
|                          | パ   電   電                                        |  |
| 住居タイブ申込の場合、申込区分は電灯       |                                                  |  |
| のみとしてくたさい                |                                                  |  |
|                          |                                                  |  |
|                          |                                                  |  |
|                          |                                                  |  |
|                          |                                                  |  |
|                          | パ   住   住   住<br>  夕   所   所   所                 |  |
|                          |                                                  |  |
| 需要場所住所を止しく入力してくたさ        |                                                  |  |
|                          |                                                  |  |
|                          |                                                  |  |
|                          |                                                  |  |
|                          | 「た例:1○」・・・入力のワートー」・・・入力なし<br>                    |  |
|                          |                                                  |  |
|                          |                                                  |  |
| 電話番号は市外局番から入力してくだ        | 元   局   局   番   -   ン   エ   番   番   号            |  |
| さい                       |                                                  |  |
|                          |                                                  |  |
|                          |                                                  |  |
|                          |                                                  |  |
| 電話番号の入力桁数が正しくありませ<br>  , | 需要者(お客さま)電話番号の「市外局番、市内局番、市内番号」の合計桁               |  |
| <i>h</i>                 | ────────────────────────────────────             |  |
| タイプ別戸数を入力してください          | 住居タイプに入力がある場合、タイプ別戸数に入力がなければエラーとな                |  |

| エラーメッセージ                                                  | チェック内容                                                                                                    |
|-----------------------------------------------------------|----------------------------------------------------------------------------------------------------|
|                                                           | ります。                                                                                                    |
| 連絡先を正しく入力してください                                           | 「需要場所と相違」を選択時、連絡先郵便番号・連絡先住所1・連絡先氏<br>名(カナ)・連絡先氏名(漢字)が全て入力されていなければエラーとなり<br>ます。                                    |
| 連絡先住所を正しく入力してください                                         | 連絡先住所が下記入力パターン以外はエラーとなります。<br>パ 住 住 作所<br>タ 所 1 2 3<br>1 ○ ○ ○<br>2 ○ ○ -<br>3 ○<br>4<br>凡例:「○J・・・入力あり 「-J・・・入力なし |
| 連絡先電話番号は市外局番から入力し<br>てください                                | 連絡先電話番号が下記入力パターン以外はエラーとなります。                                                                                      |
| 電話番号の入力桁数が正しくありま                                          | 連絡先電話番号の「市外局番、市内局番、市内番号」の合計桁数が10桁                                                                                 |
| せん<br>入力可能文字数(濁音・半濁音は2文<br>字) たねミマンナオ                     | または11桁でなければエラーとなります。<br>連絡先氏名(カナ)の入力可能桁数チェック<br>入力された文字数(濁音・半濁音は2文字換算)が入力可能桁数(40文                                 |
| 安)を超えています<br>接続供給開始希望日が当社営業日では<br>ありません                   | 字)を超える場合エラーとなります。<br>接続供給開始希望日が当社営業日以外の場合はエラーとなります。                                                               |
| 接続供給開始希望日まで 7 営業日未満<br>のため、接続供給が間に合わない場合が<br>あります         | 接続供給開始希望日のチェック(申込訂正の場合と竣工画面は警告)<br>申込年月日+7営業日(申込年月日が営業日でない場合は、申込年月日の<br>翌営業日+7営業日)を確保できていない場合、警告メッセージを表示し<br>ます。  |
| 接続供給開始希望日まで7営業日未満<br>のため、入力できません                          | 接続供給開始希望日のチェック(新規申込の場合、エラー)<br>申込年月日+7営業日(申込年月日が営業日でない場合は、申込年月日の<br>翌営業日+7営業日)を確保できていない場合、エラーとなります。               |
| 代表申込番号が存在しません                                             | 入力した代表申込番号が存在しない場合はエラーとなります。                                                                                      |
| 代表申込番号は既に集団完了していま<br>す                                    | 「代表申込番号」を変更した場合、変更後の代表申込番号がすでに申込が<br>完了している場合はエラーとなります。                                                           |
| 集団申込は完了していますので、                                           | 「代表申込番号」を変更した場合、変更前の代表申込番号がすでに申込が                                                                                 |
| 代表甲込番号の変更はできません<br>集団申込グループ内に同一の申込区分・<br>住居タイプが既に申込されています | 完了している場合はエラーとなります。<br>代表申込番号を同じくする集団申込グループの中に同一の「申込区分」と<br>「住居タイプ」のデータが存在する場合はエラーとなります。                           |

| エラーメッセージ          | チェック内容                            |
|-------------------|-----------------------------------|
| 集団申込は完了していますので、   | 新規申込のとき、すでに代表申込番号の申込が完了している場合はエラー |
| タイプの追加申込はできません    | となります。                            |
| 発電設備を選択してください     | 発電設備の設置「あり」を選択している場合、太陽光〜燃料電池のいずれ |
| 光电設備を選択してくたらい     | かに選択がなければエラーとなります。                |
| 発電設備の逆潮流有無を選択してくだ | 発電設備の設置「あり」を選択している場合、逆潮流有無「あり」もしく |
| さい                | は「なし」のいずれかに選択がなければエラ-となります。       |
| 発電設備の設置 申込番号を正しく入 | 発電設備の設置 申込番号の所コード、番号がセット入力されていなけれ |
| カしてください           | ばエラーとなります。                        |

#### 2. 電灯負荷設備入力画面(集団タイプ別登録)画面

☆画面の概要

集団の新増設申込の申込内容(接続送電サービスメニュー、負荷設備、工事費のお支払い等)について 登録を行っていただく画面です。

|     | _             |                                                                                                    | (                                          | 2)                            | <sup>1</sup> ラウ <b>湾</b> の「戻る」<br>入力グ | 「 <i>進む」「更構</i> 争がタンは使け<br>リア 次へ | 用しないでください。 正常に象          | 理想が行われない場合        | うがあります。           |                                   |             |
|-----|---------------|----------------------------------------------------------------------------------------------------|--------------------------------------------|-------------------------------|---------------------------------------|----------------------------------|--------------------------|-------------------|-------------------|-----------------------------------|-------------|
|     | • (##         |                                                                                                    |                                            |                               |                                       | 書(電灯集団                           | タイプ別登録)                  |                   |                   |                                   |             |
|     | • 335         | ち主開閉器による                                                                                                    | 認約電力の算定を発                                  | 望される場合は、定格電                   | a流値・規格の適合・メー                          | カー・型番茄を入力ください。                   |                          |                   |                   |                                   |             |
|     | 1.4           | * 刊200項<br>申込種別・担                                                                                                    | 日は人力必須<br>後続送電サーH                          | じゅ。<br>ビスメニューをi               | <b>釜択してくださ</b> に                      | ۱.                               |                          |                   |                   |                                   |             |
| IJ  | *             | タイプを選択し、                                                                                                    | コピー ボタンを押つ                                 | ドすると入力したタイン                   | 7の内容がコピーされ<br>タイプ A                   | ます。<br>A 代表申j                    | 込業号                      |                   |                   | 1                                 |             |
| 1   | *             | 申込種別                                                                                                    |                                            |                               | 需要者名 氏                                | 名                                |                          |                   | - 2 タイプ:          |                                   |             |
| 3   | *报            | 続送電サーヒ                                                                                                    | (ax=====                                   |                               | •                                     | 接続送電サービスメニュー                     | についてのご説明                 |                   |                   |                                   |             |
|     | 2. J          | 月途と供給                                                                                                    | 方式ならびに                                     | 負荷設備を選択                       | れしてください。                              | 負荷設備の入力                          | カ方法は <u>こちら</u>          |                   |                   |                                   |             |
| 4   | *             | ご使用される設<br>* 用)余                                                                                                    | 備を新たに設置され<br>*大分類                          | )る場合は新設、すで                    | に設置されている設備<br>*小分                     | iについては既設を選択願います。<br>類            | その他(フリー入力                | 1間>               |                   |                                   |             |
|     |               | 特殊用途                                                                                                    | 二 公济                                       | 乾街路灯として使月                     | 176                                   |                                  | Ŧ                        |                   |                   |                                   |             |
| 5   |               | 供給方式                                                                                                    |                                            |                               |                                       |                                  | 6                        | 電灯(半<br>取付灯数 (多灯式 | 角数字)<br>筆光灯は管灯の数に | コンセント(半角数字)<br>(2日コンセント等の場合は      |             |
|     | ₩i i          | 後の機器は新、                                                                                                    | 厩設の機器は厩?                                   | を選択ください。                      |                                       |                                  |                          | かかわら              | 5371577281980)    | 差込口数(2口)で計算)                      | _           |
| 7   |               | 新·既                                                                                                    |                                            | 機器名称                          | (全角カナ英数字)                             |                                  | 分類                       | 単伯                | 容量(w)<br>(半角数字)   | (半角 季節<br>数字)                     |             |
|     |               |                                                                                                    |                                            |                               |                                       |                                  |                          | •                 | *                 |                                   | -<br>-      |
|     |               |                                                                                                    |                                            |                               |                                       |                                  |                          | •                 | *                 |                                   | •           |
|     | ΈĽ            |                                                                                                    |                                            |                               |                                       |                                  |                          | •                 | V                 |                                   | -           |
|     | 気             | 00                                                                                                    |                                            |                               |                                       |                                  |                          | •                 | v                 |                                   | •           |
| п   | 械             | <ul> <li>●</li> <li>●</li></ul> | 記入棚が足りない                                   | 場合は、スクロール                     | で切替してください。                            |                                  |                          |                   | <b>v</b>          |                                   |             |
| 8   | 88            | 機制                                                                                                    | 器名称<br>再機器                                 | 新·既                           | <b>電圧</b>                             |                                  | 型 式(半角英数字)               |                   | 容量(W)<br>(平典数字)   | 台款 設置年月<br>(半角数字) (半角数字)          | -           |
|     | ╞             | (クッキン:<br>非T                                                                                                    | がとーター等)<br>管熱式                             | 00                            | ¥                                     |                                  |                          |                   |                   |                                   | _           |
|     |               | 床<br>据付5                                                                                                    | 暖房<br>型食洗機                                 | 00                            | ¥                                     |                                  |                          |                   |                   |                                   | _           |
|     |               | 浴室<br>の 暴 勝 東 雨                                                                                                    | 牽ジ燥機<br>金器洗乾燥機など                           | <ul> <li>ごで当入力間に入り</li> </ul> | ▼<br>56ない場合は、上#                       | maic入力ください。                      |                          |                   |                   |                                   |             |
| П   |               | エコキュー<br>新・既                                                                                                    | ト・電気温水器                                    | ※型式は、ハイフ                      | ン(ー)を跳いて入力くた                          | 型式(光音変形字)                        |                          | 分業                | 員 容量(W.<br>(半角数)  | - 台数 時間 設置年月<br>日 (米田数字) 内へ (米田数字 | 9<br>12)    |
| 9   |               | 00                                                                                                    |                                            |                               |                                       | (1)1/0/17                        |                          | ]                 |                   |                                   | _           |
|     |               | 00                                                                                                    |                                            | ×                             |                                       |                                  |                          |                   |                   |                                   | _           |
|     | 深             | <ul> <li>●</li> <li>●</li></ul> | 大き 🔍 有                                     | ●無                            | 1                                     |                                  |                          |                   | <b>.</b>          | *                                 |             |
|     | 夜             | 畜 熱<br>新·既                                                                                                    | 式 (床)                                      | 暖房                            | ※型式は、ハイアン                             | (-) 数触いで入力ください。<br>型式            |                          | 9                 | <b>博</b> . 音集(    | W 台数 設置年5                         | 1           |
|     | +55           | 00                                                                                                    |                                            | <b>_</b>                      |                                       | (半角英数字)                          |                          |                   | ···· (+===        |                                   | £)          |
|     | 175           |                                                                                                    |                                            | ×                             |                                       |                                  |                          |                   | •<br>•            |                                   | _           |
|     | 뭉뭉            | <u>・</u> ・                                                                                                    | (審 熱 式 様                                   | * 85 ¥)                       |                                       |                                  |                          |                   | Y                 |                                   |             |
|     |               | 新・既                                                                                                    | メーカー                                       |                               |                                       | 機器名称<br>(全角力ナ英数字)                |                          | 分類                |                   |                                   | (年月<br>(数字) |
|     |               |                                                                                                    |                                            |                               |                                       |                                  |                          |                   |                   |                                   | _           |
|     |               |                                                                                                    |                                            |                               |                                       |                                  |                          |                   |                   |                                   | _           |
| 10  |               | 契約主開閉<br>契約電力の第                                                                                                    | 器による<br>真定希望                               | ○有 ⊚                          | 無 主                                   | 開閉器の定格電流値<br>(半角数字)              | A .                      | 規格の連合             | I JIS             | □ 電気用品安全法                         |             |
|     |               | 主開閉器>                                                                                                    |                                            |                               | <b>T</b>                              | 公衆復福納日                           | 主開閉器型番<br>として使用する場合のみ入力< | ださい。              |                   | 入力例:XYZ-100                       |             |
| 11  |               | 取付器調                                                                                                    | もの用意<br>しの設置                               |                               | -                                     | 記線工事<br>自動占減器(ライト)               | (~)                      | <b>x</b>          |                   |                                   |             |
|     | 3.3           | 「事費が発                                                                                                    | 生した場合の                                     | ご請求先を入た                       | りしてください。                              |                                  |                          |                   |                   |                                   |             |
| 1.2 | *             | 当社柱へ術路が<br>お支払いは                                                                                                    | 「を取付する場合は<br>〇 小売電                         | 工事典が発生する場<br>電気事業者さま          | 合があります。<br>の 小売電                      | 気事業者さま以外(小売電気                    | 「事業者さまの代理)               |                   |                   |                                   |             |
| 12  |               | 請求書送付                                                                                                    | を <sup>0</sup> 希望。                         | tる ○:<br>: #¥                 | 希望しない<br>Mitこちら                       |                                  |                          |                   |                   |                                   |             |
|     | エ<br>事        | 方法                                                                                                    | <ul> <li>コンビニババー</li> <li>振込用紙送</li> </ul> | 1付(金融機関・コン                    | ビニエンスストア等                             | でお支払できます。)                       |                          |                   |                   |                                   |             |
|     | <b>費</b><br>の | -                                                                                                    | *<br>氏名(個人名·ź                              | 合社名等)                         | ~                                     |                                  |                          |                   |                   |                                   | _           |
|     | お支が           | 郵送先                                                                                                    | (全角)<br>郵便番号(半角                            | ,<br>数字)                      | -<br>                                 | -                                | E所検索                     |                   |                   |                                   | _           |
|     | 14            | Structure.                                                                                                    | 市区町村名(全<br>町・字・通名(全                        | )<br>(角)                      |                                       |                                  |                          |                   |                   |                                   |             |
|     |               |                                                                                                    | 番地・建物名(á<br>※垂地の入力漏れ)                      | 全角)<br>こご注意くたさい。              |                                       |                                  |                          |                   |                   |                                   |             |
|     |               |                                                                                                    |                                            | 戻る                            | 入力グ                                   | リア 次へ                            |                          |                   |                   |                                   |             |

| No. | 入力項目                              | 説 明                                                                                                    |  |  |  |  |  |  |  |
|-----|-----------------------------------|----------------------------------------------------------------------------------------------------|--|--|--|--|--|--|--|
| 1   | 申込種別                              | 申込みの種別を選択します。<br>※電灯選択時(新設)<br>※電力選択時(新設)                                                                                                    |  |  |  |  |  |  |  |
| 2   | タイプ                               | コピー元のタイプを入力します。                                                                                                    |  |  |  |  |  |  |  |
| 3   | 接続送電サービスメニュー                      | 接続送電サービスメニューを選択します。<br>※電灯選択時(電灯定額接続送電サービス/電灯標準接続送電サービス/電灯<br>時間帯別接続送電サービス)<br>※代表申込(住居タイプ申込)の場合、電灯定額接続送電サービスは表示され<br>ません。<br>※電力選択時(動力標準接続送電サービス/動力時間帯別接続送電サービス)                                                                                                    |  |  |  |  |  |  |  |
| 4   | 用途(大分類)<br>用途(小分類)<br>その他<br>特別用途 | <ul> <li>用途(大分類)、用途(小分類)を選択します。</li> <li>用途を選択する時にカーソルをあてると説明を表示します。</li> <li>用途(小分類)で「その他」を選択した場合は、右欄に具体的用途の入力が必要です。</li> <li>「特殊用途」・・・自動点滅器(ライトレー)は当社負担のため、公衆街路灯照明の場合はこちらを選択します。</li> <li>&lt;入力項目チェック&gt;</li> <li>&lt;入力項目チェック&gt;</li> <li>&lt;2入力項目チェック&gt;</li> </ul> |  |  |  |  |  |  |  |
| 5   | 供給方式                              | 供給方式を選択します。                                                                                                    |  |  |  |  |  |  |  |
| 6   | 取付灯数                              | 電灯数、コンセント数を半角数字で入力します。<br>電灯数は、設置位置数、コンセント数は差込口数で入力します。<br><入力項目チェック><br>1~3桁の半角数字以外はエラーとなります。                                                                                                    |  |  |  |  |  |  |  |

| No. | 入力項目   | 説 明                                                                                                    |
|-----|--------|----------------------------------------------------------------------------------------------------|
|     |        | <ul> <li>○新・既</li> <li>「新」・・・新たに機器を取付ける場合、選択します。</li> <li>※申込種別の選択項目で「新設」を選択した場合、自動編集します。</li> <li>「既」・・・既に機器が設置されている場合、選択します。</li> <li>○機器名称</li> <li>機器名称を入力します。</li> <li>※分類の項目で機器名称が明確な場合は、入力不要です。</li> <li>&lt;入力項目チェック&gt;</li> <li>全角カナ英数字以外はエラーとなります。</li> </ul>          |
| 7   | 電気機器 1 | <ul> <li>         ・分類         ・使用機器の分類を選択します。         ・分類を選択する時にカーソルをあてると説明を表示します。     </li> <li>         ・単位         ・使用機器の分類により単位が複数ある場合、単位を選択します。         ・(単位が固定の場合は自動表示します)     </li> </ul>                                                                                  |
|     |        | <ul> <li>○容量</li> <li>分類で選択した項目の単位(W)(VA)(HP=馬力)を半角数字で入力します。</li> <li>&lt;入力項目チェック&gt;</li> <li>接続送電サービスメニューで「電灯定額接続送電サービス」が選択された時、</li> <li>容量が5桁以上の半角数字の場合はエラーとなります。</li> <li>「4桁以内の半角数字で入力してください」</li> </ul>                                                                   |
|     |        | <ul> <li>         ・台数         <ul> <li>取付台数を半角数字で入力します。</li> <li>く入力項目チェック&gt;</li> <li>接続送電サービスメニューで「電灯定額接続送電サービス」が選択された時、</li> <li>台数が2桁以上の半角数字の場合はエラーとなります。</li> <li>「1桁以内の半角数字で入力してください」</li> </ul> </li> <li> <ul> <li>季節                 使用季節を選択します。</li> </ul> </li> </ul> |

| No. | 入力項目   | 説 明                                                                                                    |
|-----|--------|----------------------------------------------------------------------------------------------------|
|     |        | ○新・既<br>「新」・・・新たに機器を取付ける場合、選択します。<br>※申込種別の選択項目で「新設」を選択した場合、自動編集します。<br>「既」・・・既に機器が設置されている場合、選択します。                                |
|     |        | ○電圧<br>使用電圧を選択します。                                                                                                    |
|     |        | ○型式<br>型式を入力します。<br>※ハイフン(−)は、除いて入力します。<br><入力項目チェック><br>半角英数字以外はエラーとなります。                                                         |
| 8   | 電気機器 2 | <ul> <li>○容量</li> <li>単位(W)(VA)を入力します。</li> <li>&lt;入力項目チェック&gt;</li> <li>半角数字以外はエラーとなります。</li> </ul>                              |
|     |        | ○台数<br>取付台数を入力します。<br><入力項目チェック><br>半角数字以外はエラーとなります。                                                                               |
|     |        | <ul> <li>○設置時期</li> <li>設置時期を入力します。</li> <li>例) 2017 年 4 月 → 201704</li> <li>&lt;入力項目チェック&gt;</li> <li>半角数字以外はエラーとなります。</li> </ul> |

| No. | 入力項目 | 説明                                                                                                    |
|-----|------|----------------------------------------------------------------------------------------------------|
|     |      | 接続送電サービスメニューで「電灯時間帯別接続送電サービス」選択時のみ                                                                                                    |
|     |      | 入力できます。                                                                                                    |
|     |      | ○新・既                                                                                                    |
|     |      | 「新」・・・新たに機器を取付ける場合、選択します。                                                                                                    |
|     |      | 「既」・・・既に機器が設置されている場合、選択します。                                                                                                    |
|     |      | ○メーカー                                                                                                    |
|     |      | 設置している機器のメーカー名を選択します。                                                                                                    |
|     |      | ○型式                                                                                                    |
|     |      | ○エバー 刑式を入力します                                                                                                    |
|     |      | $\pm \Lambda(2/3) \cup \lambda(-)$ $(-)$ $(-)$ |
|     |      |                                                                                                    |
|     |      | 、人力項目 ブエッジン   半角苗数字以外けてヨーとかります                                                                                                    |
|     |      | 十月天気子以介はエノーとなりより。                                                                                                    |
|     |      | ○分類                                                                                                    |
|     |      | 設置している機器の分類を選択します。                                                                                                    |
|     |      |                                                                                                    |
|     |      | 単位(W)(VA)を入力します。                                                                                                    |
| 9   | 深夜機器 | <入力項目チェック>                                                                                                    |
|     |      | 半角数字以外はエラーとなります。                                                                                                    |
|     |      |                                                                                                    |
|     |      | ○□≤                                                                                                    |
|     |      | <入力項目チェック>                                                                                                    |
|     |      | 半角数字以外はエラーとなります。                                                                                                    |
|     |      |                                                                                                    |
|     |      | ○時間区分                                                                                                    |
|     |      | 機器を使用する時間区分を選択します。                                                                                                    |
|     |      | ○季節                                                                                                    |
|     |      | 機器を使用する季節区分を選択します。                                                                                                    |
|     |      | ○コンデンサ容量                                                                                                    |
|     |      | コンデンサ容量を入力します。                                                                                                    |
|     |      | ※コンデンサが内蔵されている場合は「999」を入力します。                                                                                                    |
|     |      | ※コンデンサの取付がない、もしくは取付不要な場合は、「0」を入力しま                                                                                                    |
|     |      | <b>ब</b> .                                                                                                    |
|     |      | <入力項目チェック>                                                                                                    |
|     |      | 1~3桁の半角数字以外はエラーとなります。                                                                                                    |

| No. | 入力項目     | 説 明                                                                                                    |
|-----|----------|----------------------------------------------------------------------------------------------------|
| 9   | 深夜機器(続き) | <ul> <li>○設置年月</li> <li>設置年月を入力します。</li> <li>例) 2017 年 4 月 → 201704</li> <li>&lt;入力項目チェック&gt;</li> <li>半角数字以外はエラーとなります。</li> </ul>                                                                                                    |
| 10  | 契約主開閉器希望 | <ul> <li>半角数字以外はエラーとなります。</li> <li>○主開閉器契約希望</li> <li>主開閉器契約をご希望の場合のみ「有」を選択します。</li> <li>※主開閉器契約をご希望の場合のみ「有」を選択します。</li> <li>※主開閉器契約をご希望の場合のみ「有」を選択します。</li> <li>○主開閉器の定格電流値</li> <li>主開閉器の定格電流を入力します。</li> <li>○注開閉器の定格電流を入力します。</li> <li>&lt;入力項目チェック&gt;</li> <li>正数位1~3桁、小数位1桁の半角数字以外はエラーとなります。</li> <li>○規格の適合</li> <li>」IS、電気用品安全法を選択します。</li> <li>○注開閉器メーカー名</li> <li>主開閉器メーカー名を選択します。</li> <li>※該当する主開閉器メーカー名がない場合は、直接入力をお願いします。</li> <li>&lt;入力項目チェック&gt;</li> <li>全角文字以外はエラーとなります。</li> <li>○主開閉器型番</li> <li>主開閉器型番を入力します。</li> </ul> |
|     |          | <入力項目チェック><br>半角英数字以外はエラーとなります。                                                                                                    |

| No. | 入力項目   | 説 明                                                                                                    |
|-----|--------|----------------------------------------------------------------------------------------------------|
|     |        | 公衆街路灯を選択した場合、選択可能となります。<br>○取付器具の用意<br>取付器具の用意箇所を選択します。<br>なお、「関西電力送配電」を選択した場合は、工事費等の「請求書」を郵送<br>します。<br>○配線工事 |
| 11  | 取付器具関係 | <ul> <li>□取付器具の設置</li> <li>□取付器具の設置</li> <li>取付器具の設置箇所を選択します。</li> </ul>                                       |
|     |        | ○目動点滅器(ライトレー)<br>※目内蔵刑でたい場合は、関西雷力送配雷にて無料で設置します                                                                 |
|     |        | ただし、水銀灯等の大型器具の場合は、電気工事会社さまでご用意していただく場合があります。                                                                   |

| No. | 入力項目    | 説 明                                |
|-----|---------|------------------------------------|
|     |         | 特殊用途「公衆街路灯として使用する」配線工事「関西電力送配電」を選  |
|     |         | 択した場合、入力可能となります。                   |
|     |         | ○支払いされる方を選択                        |
|     |         | 工事費が発生した場合に支払いされる方を選択します。          |
|     |         |                                    |
|     |         | ○請求書送付希望                           |
|     |         | 請求書の送付希望を選択します。                    |
|     |         | ※請求書送付を「希望する」を選択した場合、支払方法を入力します。   |
|     |         | ○支払方法                              |
|     |         | 支払方法を選択します。                        |
|     |         | ※コンビニ決済を希望された場合、「申込一覧」の「工程照会・お知らせ情 |
|     |         | 報」画面からコンビニ決済番号を確認します。              |
|     |         |                                    |
|     |         |                                    |
|     |         |                                    |
| 12  | 工事費のお支払 | 野区元を送入しより。                         |
|     |         | 〇氏名                                |
|     |         | 氏名を全角文字で入力します。                     |
|     |         | <入力項目チェック>                         |
|     |         | 全角文字以外はエラーとなります。                   |
|     |         |                                    |
|     |         | し 山 //<br>請                        |
|     |         | ※請求書送付希望に「希望しない」を選択した場合、住所検索は不要です。 |
|     |         | 検索方法は、次の2種類があります。                  |
|     |         | <ul> <li>・郵便番号からの住所検索</li> </ul>   |
|     |         | ※郵便番号から検索いただいた際に、該当しない場合は、「都道府県から  |
|     |         | の住所検索」より検索ください。                    |
|     |         | ・都道府県からの住所検索                       |
|     |         | <入力項目チェック>                         |
|     |         | ・郵便番号:7文字の半角数字以外はエラーとなります。         |
|     |         | ・住所:全角文字以外はエラーとなります。               |

## (2) ボタンの処理内容

| No. | ボタン名       | 処理内容                                |  |  |  |  |  |  |
|-----|------------|-------------------------------------|--|--|--|--|--|--|
|     | 「コピー」ボタン   | 入力したタイプの内容(接続送電サービスメニュー・負荷設備等)をコピーし |  |  |  |  |  |  |
|     |            | て表示します。                             |  |  |  |  |  |  |
| 2   | 「戻る」ボタン    | 直前の画面へ連携します。                        |  |  |  |  |  |  |
| 3   | 「入力クリア」ボタン | 入力している全ての内容をクリアします。                 |  |  |  |  |  |  |
| (4) | 「次へ」ボタン    | 選択された申込区分により画面連携を行います。              |  |  |  |  |  |  |

## (3) エラーチェック

| エラーメッセージ                       |                                                                                       |                                                                                                 |                                                                                                    |                                                                                                    | チェッ                            | ク内容                                     |                             |                      |                                         |
|--------------------------------|---------------------------------------------------------------------------------------|-------------------------------------------------------------------------------------------------|----------------------------------------------------------------------------------------------------|----------------------------------------------------------------------------------------------------|--------------------------------|-----------------------------------------|-----------------------------|----------------------|-----------------------------------------|
| 用途を正しく入力してください                 | 用途がないる場合                                                                              | 公衆街路灯<br>合はエラー                                                                                  | J、街路<br>- となり                                                                                                    | 訳てく<br>)ます。                                                                                                    | の他以外。                          | ゆのとき                                    | き、公衆                        | 街路灯区                 | 区分が選択されて                                |
| 用途(大分類)を入力してください               | 用途(大分類)に入力がない場合はエラーとなります。                                                             |                                                                                                 |                                                                                                    |                                                                                                    |                                |                                         |                             |                      |                                         |
| 用途(小分類)を入力してください               | 用途(小                                                                                  | い分類)に                                                                                           | こ入力が                                                                                                    | ばないは                                                                                                    | 場合は                            | エラーる                                    | となりま                        | す。                   |                                         |
| その他用途を入力してください                 | 用途(小<br>力がなに                                                                          | い分類)に<br>ければエラ                                                                                  | こ「その<br>ラーとな                                                                                                    | )他」で<br>いま <sup>-</sup>                                                                                                    | を選択し<br>す。                     | した場合                                    | き、その                        | 他(フリ                 | リー入力欄)に入                                |
| 電灯数 コンセント数を入力してく<br>ださい        | 甲込種別<br>ービス」<br>分類が<br>い場合(a                                                          | リが「新設<br>以外、カ<br>「その他」<br>はエラーと                                                                 | む」で、<br>いつ「公<br>以外の<br>こなりま                                                                                                    | 接続<br>、<br>衆<br>御<br>場<br>合、<br>、<br>ま<br>す<br>。                                                                                                    | <sup>美電サー</sup><br>路灯とし<br>「電灯 | -ビス><br>して使用<br>数」お。                    | くニュー<br>月する」<br>よび「ニ        | が「電灯<br>が無選掛<br> ンセン | 「定額接続送電サ<br>マ状態で、用途大<br>〜数」に入力がな        |
| 電灯数 コンセント数は入力できま<br>せん         | 接続送電<br>る場合、<br>ます。                                                                   | ᠍サービス<br>「電灯数」                                                                                  | スメニュ<br>  およて                                                                                                    | ∟ーに<br>バ「コ:                                                                                                    | 「電灯に                           | 定額接約<br>ト数」に                            | 売送電サ<br>こ入力が                | ービス」                 | が選択されてい                                 |
| コンセント数が入力されていません<br>が、よろしいですか? | 電灯数のみが入力されている場合は警告メッセージを表示します。                                                        |                                                                                                 |                                                                                                    |                                                                                                    |                                |                                         |                             |                      |                                         |
| 電灯数が入力されていませんが、よろ<br>しいですか?    | コンセン                                                                                  | ノト数のみ                                                                                           | ッが入力                                                                                                    | っされ <sup>-</sup>                                                                                                    | ている塩                           | 易合は警                                    | 警告メッ                        | セージを                 | を表示します。                                 |
| 負荷設備機器を正しく入力してくだ<br>さい         | <ul> <li>一般機器</li> <li>パターン</li> <li>1</li> <li>2</li> <li>3</li> <li>凡例:「</li> </ul> | の<br>負荷語<br>新設<br>既設<br>区<br>分<br>〇<br>〇<br>〇<br>〇<br>〇<br>〇<br>〇<br>〇<br>〇<br>〇<br>〇<br>〇<br>〇 | と備機器<br>機<br>器<br>△<br>一<br>入力を                                                                                                    | ば<br>下<br>う<br>気<br>一<br>う<br>う<br>の<br>一<br>う<br>う<br>の<br>う<br>、<br>う<br>、<br>、<br>、<br>、<br>、<br>、<br>、<br>、<br>、<br>、<br>、<br>、<br>、                     | 記のパパ<br>単位<br>〇<br>「-」・        | ターンド       容量       〇       -       ・・入 | y外はエ<br>台数<br>〇<br>一<br>フなし |                      | ☆ります。<br> <br> <br> <br> <br>· · · · 任意 |
| 負荷設備機器を正しく入力してくだ<br>さい         | 特殊機器<br>(厨房根<br>パターン<br>1<br>2<br>3<br>凡例:[                                           | の                                                                                               | (備機器 床     (株部 水)     (株部 水)     (本部 水)     (本部 사)     (本部 사)     (本部 사)     (本部 사)     (本部 사)     (本部 사)     (本部 사)     (本部 사)     (本部 사)     (本部 사)     (本部 사)     (本部 사)     (本部 사)     (本部 사)     (本部 사)     (本部 사)     (本部 사)     (本部 사)     (本*)     (本*)     (本*)     (本*)     (本*)     (本*)     (x*)     (x*) | は<br>下<br>に<br>で<br>こ<br>の<br>に<br>し<br>に<br>し<br>に<br>し<br>に<br>し<br>に<br>し<br>に<br>し<br>に<br>し<br>し<br>し<br>し<br>し<br>し<br>し<br>し<br>し<br>し<br>し<br>し<br>し | 記のバイ<br>振付型<br>式               |                                         |                             |                      | ≎ります。<br>・・・任意                          |
| 負荷設備を入力してください                  | 接続送電る場合で                                                                              | ■サービス<br>ご、申込種                                                                                  | 〈メニュ<br>種別が「                                                                                                    | 1-に<br>「引込(                                                                                                    | 電灯)<br>位置変頭                    | E額接約<br>更」、「言                           | 売送電サ<br>†器位置                | ービス」<br>「変更」」        | か選択されてい<br>以外のとき、負荷                     |

| エラーメッセージ             | チェック内容                                                              |            |      |             |              |             |                |           |        |          |
|----------------------|---------------------------------------------------------------------|------------|------|-------------|--------------|-------------|----------------|-----------|--------|----------|
|                      | 設備が1件も入力されていない場合はエラーとなります。                                          |            |      |             |              |             |                |           |        |          |
|                      | 主開閉器契約情報が下記の入力パターン以外はエラーとなります。                                      |            |      |             |              |             |                |           |        |          |
| 主開閉器情報を正しく入力してくだ     |                                                                     | パターン       |      | 主開閉器区分      | 定格電流         | J<br>I<br>S | 電気用品安全法        | 主開閉器メーカー名 | 土開閉器型番 |          |
| さい                   |                                                                     | 1          |      | 有           | 0            | 0           | 0              | 0         | 0      |          |
|                      |                                                                     | 2          |      | 有           | 0            | 0           | _              | 0         | 0      |          |
|                      |                                                                     | 3          |      | 有           | 0            | _           | 0              | 0         | 0      |          |
|                      |                                                                     | 4          |      | 有           | 0            | 0           | 0              | _         | -      |          |
|                      |                                                                     | 5          |      | 無           | -            | _           | -              | -         | -      |          |
|                      | 凡例                                                                  | ı<br>۱:۲۰۱ | •••; | 入力あ         | り 「·         | -]· ·       | ・入力            | なし        |        |          |
| 「取付器具の用意」を選択してくださ    | <b>∏</b> ₫                                                          | 副灯定額       | 接続送電 | 電サー         | ビス」          | が選択る        | され、た           | いつ公衆      | 街路灯    | 区分が選択され  |
| い                    | ている場合、取付器具の用意が選択されていなければエラーとなります。                                   |            |      |             |              |             |                | となります。    |        |          |
| 「取付器具の設置」を選択してくださ    | 「電灯定額接続送電サービス」が選択され、かつ公衆街路灯区分が選択され                                  |            |      |             |              |             |                |           |        |          |
| <i>נ</i> ۱           | ている場合、取付器具の設置が選択されていなければエラーとなります。                                   |            |      |             |              |             |                |           |        |          |
| 配線工事を入力してください        | 「電灯定額接続送電サービス」が選択され、かつ公衆街路灯区分が選択さ<br>ている場合、配線工事が選択されていなければエラーとなります。 |            |      |             |              |             | 区分が選択され<br>ます。 |           |        |          |
| 自動点滅器の有無を入力してくださ     | 公衆街路灯区分が選択されている場合、自動点滅器(ライトレー)が選択さ                                  |            |      |             |              |             |                |           |        |          |
| <i>ر</i> ۱           | れていなければエラーとなります。                                                    |            |      |             |              |             |                |           |        |          |
| お支払方法を選択してください       | 請求書送付を「希望する」が選択されている場合、「振込用紙送付」「コンビ<br>二決済」どちらかが選択されていなければエラーとなります。 |            |      |             |              |             |                |           |        |          |
| 工事費送付先を選択してください      | 工事費支払方法が振込用紙送付にチェックがある場合、何も選択されていな<br>ければエラーとなります。                  |            |      |             |              |             |                |           |        |          |
|                      | 工事費請求先住所が下記入力パターン以外はエラーとなります。                                       |            |      |             |              |             |                |           |        |          |
|                      |                                                                     | パターン       | 郵便番号 | 住<br>所<br>1 | 住<br>所<br>2  | 住<br>所<br>3 |                |           |        |          |
|                      |                                                                     | 1          | 0    | 0           | 0            | С           | )              |           |        |          |
|                      |                                                                     | 2          | 0    | 0           | 0            | _           |                |           |        |          |
|                      |                                                                     | 3          | 0    | 0           | -            | _           |                |           |        |          |
|                      |                                                                     | 4          | -    | -           | -            | _           |                |           |        |          |
|                      | ۶                                                                   | 1例:「(      |      | ・入力         | あり           | [-]·        |                | 力なし       |        |          |
|                      | 下記                                                                  | 条件でI       | 氏名、郵 | 便番号         | <b>景、</b> 郵送 | 先住所         | の入力            | がなけれ      | ればエラ   | ラーとなります。 |
|                      | ٠T                                                                  | 事費送信       | す先に「 | 下記へ         | 郵送」た         | が選択る        | きれてい           | いるとき      | または    | 小売電気事業者  |
| <br>  郵送先住所を入力してください | 5                                                                   | まがロ        | グインさ | れてい         | いる場合         | そ「冨         | ■気工事           | ■会社さ      | まの住所   | 所へ郵送」が選  |
|                      | 択                                                                   | されてい       | いるとき | 0           |              |             |                |           |        |          |
|                      | ・電                                                                  | 気工事会       | 会社さま | がロク         | ブインさ         | れてい         | る場合            | で「小う      | 売電気事   | 幕業者さまの住  |
|                      | 所へ郵送」が選択されているとき。                                                    |            |      |             |              |             |                |           |        |          |

| エラーメッセージ                 | チェック内容                             |
|--------------------------|------------------------------------|
| 住居タイプを入力してください           | コピーボタン押下時にタイプに入力がなければエラーとなります。     |
| 指定したタイプの申込データは存在<br>しません | コピーボタン押下時に入力したタイプが存在しなければエラーとなります。 |

#### 3. 電力負荷設備入力画面(集団タイプ別登録)画面

☆画面の概要

集団の新増設申込の申込内容(接続送電サービスメニュー、負荷設備等)について登録を行っていただく画面です。

|   |                                                                                                    | プラウザの「戻る」<br>① 戻る 2 入力・                                                                                                    | バ <i>進む」「更新」</i> オ<br>クリア    | <i>ちょういは使用しない</i><br>次へ | いでください。                                          | 正常に処理が                                              | 「行われな                                         | い場合が                               | あります                  | •                      |                                  |          |                         |     |
|---|----------------------------------------------------------------------------------------------------|----------------------------------------------------------------------------------------------------|------------------------------|-------------------------|--------------------------------------------------|-----------------------------------------------------|-----------------------------------------------|------------------------------------|-----------------------|------------------------|----------------------------------|----------|-------------------------|-----|
|   | 低圧                                                                                                    | 接続供給契約申込                                                                                                    | 書(電力                         | 集団タイ                    | 「プ別登                                             | <b>録</b> )                                          |                                               |                                    |                       |                        |                                  |          |                         |     |
|   | ※ '*'付きの項目は入力:                                                                                                 | 必須です。                                                                                                    |                              |                         |                                                  |                                                     |                                               |                                    |                       |                        |                                  |          |                         |     |
| _ | 1. 申込種別·接続送電                                                                                                   | サービスメニューを選択してくださ                                                                                                    | い。                           |                         |                                                  |                                                     |                                               |                                    |                       |                        |                                  |          |                         |     |
| 1 | *申込種別                                                                                                    | v                                                                                                    | タイブ     共用       需要者名     氏名 | 代表申込                    | 番号 81-135                                        | 694                                                 |                                               |                                    |                       |                        |                                  |          |                         |     |
| 2 | *接続送電サービスメニュー                                                                                                  |                                                                                                    | ] <u>接続送電サート</u>             | <u>(775-1500)</u>       | てのご説明                                            |                                                     |                                               |                                    |                       |                        |                                  |          |                         |     |
|   | 2. 用途と供給方式ならる<br>※ご使用される設備を新たに認                                                                                | びに負荷設備を選択してください。<br>このでは、「「「」」の「「「「「」」の「「」」の「「」」の「」。<br>こので、「」」の「「」」の「」、「」の「」、「」、「」、「」、「」、「」、「」、「」、「」、「」、「」、「」、「」、「                     | <b>負荷</b> 記<br>備については既設を選    | 設備の入力方法<br>訳願います。       | まは <u>こちら</u>                                    |                                                     |                                               |                                    |                       |                        |                                  |          |                         |     |
| З | *用途 *大分類                                                                                                    | 小分類                                                                                                    |                              | その他(                    | (フリー入力欄)                                         |                                                     |                                               |                                    | _                     |                        |                                  |          |                         |     |
| 2 | (#給末子) 四相均能ののの                                                                                                 | ·                                                                                                    |                              | v                       |                                                  |                                                     |                                               |                                    |                       |                        |                                  |          |                         | _   |
|   | 浜福万式 3相3線200<br>新設の機器は新、既設の                                                                                    | ∀機器は既を選択ください。                                                                                                    |                              |                         |                                                  |                                                     |                                               |                                    |                       |                        |                                  |          |                         | _   |
|   | 新·既                                                                                                    | 機器名称(型式)<br>(全角力ナ英数字)                                                                                                    |                              | 分類                      |                                                  | 単位                                                  |                                               | 容量(W)<br>(半角<br>数字)                | 台数<br>(半角<br>数字)      | 季節                     | コンテ <sup>ヘ)サ</sup><br>(半角<br>数字) | 同時<br>稼動 | 切晉 <sup>24H</sup><br>穆麗 | 5   |
|   | 00                                                                                                    |                                                                                                    |                              |                         | -                                                |                                                     | w                                             |                                    |                       |                        | -                                | •        |                         | I Î |
|   |                                                                                                    |                                                                                                    |                              |                         | -                                                |                                                     | -                                             |                                    |                       |                        | -                                | -        |                         |     |
|   | 0 0                                                                                                    |                                                                                                    |                              |                         | -                                                |                                                     | -                                             |                                    |                       |                        | •                                | -        |                         | I   |
| 4 | 00                                                                                                    |                                                                                                    |                              |                         |                                                  |                                                     | -                                             |                                    |                       |                        | •                                | -        |                         |     |
|   | 0 0                                                                                                    |                                                                                                    |                              |                         |                                                  |                                                     | V                                             |                                    |                       |                        | •                                | •        |                         |     |
|   | 0 0                                                                                                    |                                                                                                    |                              |                         |                                                  |                                                     | v                                             |                                    |                       |                        | •                                | •        |                         |     |
|   | 0 0                                                                                                    |                                                                                                    |                              |                         |                                                  |                                                     | -                                             |                                    |                       |                        | -                                | -        |                         | =   |
|   | 0 0                                                                                                    |                                                                                                    |                              |                         |                                                  |                                                     |                                               |                                    |                       |                        | -                                | -        |                         |     |
|   | 00                                                                                                    |                                                                                                    |                              |                         | -                                                |                                                     | -                                             |                                    |                       |                        | •                                | -        |                         | -   |
| 5 | 契約主開閉器による<br>契約電力の貨定希望                                                                                         | ◎ 有 ◎ 無                                                                                                    | 主開閉器の<br>(半角                 | 定格電流値<br>数字)            |                                                  | A                                                   | :                                             | 規格の連合                              | 2                     | JIS                    | <b>T</b>                         | 〔用品安:    | 全法                      |     |
| 5 | 主開閉器メーカー                                                                                                    | <b>_</b>                                                                                                    |                              |                         | 主開閉                                              | 器型番                                                 |                                               |                                    |                       |                        | λ                                | 力例:XY    | ′Z-100                  | _   |
|   | <注意事項> ・契約主開閉器による契約<br>定格電流値・規格の通合<br>・機器の容量は銘板記載の<br>・電気機器の記人術が足り<br>・コンデンサについて<br>コンデンサなしの場合は<br>コンデンサなしの場合は | 電力の算定を希望される場合は、<br>- メーカー・型番欄を入力ください。<br>DVA、W、HPを入力ください。<br>ない場合は、スクロールで切替してくた<br>ださい。<br>読されている場合は、「999」を入力くた<br>、「0」を入力ください。<br>戻る入力 | ださい。<br>ださい。<br>クリア          | ·<br>次へ                 | 同時稼動、切<br>同時稼動す<br>切替機器。<br>それぞれに<br>※同時稼動、<br>も | 替、24H稼動<br>る機器には、「<br>24時間撤動す<br>テェックをつけ<br>刀替、24H稼 | あの入力<br>す<br>可じアルフ<br>する機器(<br>でください<br>動はいづれ | 5法<br>アベットを<br>水中ボンフ<br>。<br>しか1つし | 選択<た<br>サ・冷蔵庫<br>か週択で | さい。<br>!など)は<br>?ぎません。 |                                  |          |                         |     |

| No. | 入力項目                      | 説明                                                                                                    |
|-----|---------------------------|----------------------------------------------------------------------------------------------------|
| 1   | 申込種別                      | 申込みの種別を選択します。(新設)                                                                                                    |
| 2   | 接続送電サービスメニュー              | 接続送電サービスメニューを選択します。<br>(動力標準接続送電サービス/動力時間帯別接続送電サービス)                                                                                                    |
| 3   | 用途(大分類)<br>用途(小分類)<br>その他 | <ul> <li>用途(大分類)、用途(小分類)を選択します。</li> <li>用途を選択する時にカーソルをあてると説明を表示します。</li> <li>用途(小分類)で「その他」を選択した場合は、右欄に具体的用途の入力が必要です。</li> <li>&lt;入力項目チェック&gt;</li> <li>&lt;</li> <li>&lt;</li> <li></li> <li></li> <li< td=""></li<></ul> |
| 4   | 電気機器                      | <ul> <li>○新・既</li> <li>「新」・・新たに機器を取付ける場合、選択します。</li> <li>※申込種別の選択項目で「新設」を選択した場合、自動編集します。</li> <li>「既」・・既に機器が設置されている場合、選択します。</li> <li>○機器名称(型式)を入力します。</li> <li>※ハイフン(-)は、除いて入力します。</li> <li>ベノカ項目チェック&gt;</li> <li>全角カナ英数字以外はエラーとなります。</li> <li>○分類 使用機器の分類を選択します。</li> <li>○分類 使用機器の分類により単位が複数ある場合、単位を選択します。</li> <li>○単位 使用機器の分類により単位が複数ある場合、単位を選択します。</li> <li>○単位 (単位) 使用機器の分類により単位が複数ある場合、単位を選択します。 </li> <li>○容量 分類で選択した項目の単位(W)(VA)(HP=馬力)を半角数字で入力します。 う類で選択した項目の単位(W)(VA)(HP=馬力)を半角数字で入力します。 </li> </ul>                                                                                                    |

| No. | 入力項目     | 説 明                                                                                                    |
|-----|----------|----------------------------------------------------------------------------------------------------|
| 4   | 電気機器(続き) | <ul> <li>○コンデンサ容量</li> <li>コンデンサ容量を入力します。</li> <li>※コンデンサが内蔵されている場合は「999」を入力します。</li> <li>※コンデンサの取付がない、もしくは取付不要な場合は、「0」を入力します。</li> <li>す。</li> <li>&lt;入力項目チェック&gt;</li> <li>1~3桁の半角数字以外はエラーとなります。</li> </ul>                                                                                            |
|     |          | ○同時稼動、切替、24H稼動<br>・機器が「同時稼動」する場合は、同じアルファベットを選択します。<br>・交互切り替え機器は、「切替」を選択します。<br>・24時間稼動機器は、「24H稼動」を選択します。<br>※同時稼動、切替、24H稼動はいずれか1つしか選択できません。                                                                                                    |
| 5   | 契約主開閉器希望 | <ul> <li>○主開閉器契約希望</li> <li>主開閉器契約をご希望の場合のみ「有」を選択します。</li> <li>※主開閉器契約については、主開閉器容量試験を接続供給工事前に実施しており、取り付けされる主開閉器を、事前に担当所までご持参願います。</li> <li>○主開閉器の定格電流値</li> <li>主開閉器の定格電流を入力します。</li> <li>&lt;入力項目チェック&gt;</li> <li>正数位1~3桁、小数位1桁の半角数字以外はエラーとなります。</li> <li>○規格の適合</li> <li>JIS、電気用品安全法を選択します。</li> </ul> |
|     |          | <ul> <li>○主開閉器メーカー名</li> <li>主開閉器メーカー名を選択します。</li> <li>※該当する主開閉器メーカー名がない場合は、直接入力をお願いします。</li> <li>&lt;入力項目チェック&gt;</li> <li>全角文字以外はエラーとなります。</li> <li>○主開閉器型番</li> <li>主開閉器型番を入力します。</li> <li>&lt;入力項目チェック&gt;</li> <li>半角英数字以外はエラーとなります。</li> </ul>                                                      |

## (2) ボタンの処理内容

| No. | ボタン名       | 処理内容                   |  |  |  |  |
|-----|------------|------------------------|--|--|--|--|
| 1   | 「戻る」ボタン    | 直前の画面へ連携します。           |  |  |  |  |
| 2   | 「入力クリア」ボタン | 入力している全ての内容をクリアします。    |  |  |  |  |
| 3   | 「次へ」ボタン    | 選択された申込区分により画面連携を行います。 |  |  |  |  |

## (3) エラーチェック

| エラーメッセージ               |          |                          |        |             | チェック内容                   |             |     |           |           |        |             |       |             |             |                 |
|------------------------|----------|--------------------------|--------|-------------|--------------------------|-------------|-----|-----------|-----------|--------|-------------|-------|-------------|-------------|-----------------|
| 用途 (大分類) を入力してくだ<br>さい | 用途(大分類)に |                          |        |             | 途(大分類)に入力がない場合はエラーとなります。 |             |     |           |           |        |             |       |             |             |                 |
| 用途 (小分類) を入力してくだ<br>さい | 用词       | 途(小分類)に入力がない場合はエラーとなります。 |        |             |                          |             |     |           |           |        |             |       |             |             |                 |
| その他用途を入力してくださ          | 用证       | 余(/                      | 小分類    | ) (こ        | 「その                      | 他」          | を選択 | えした       | 場合、       | その     | 他(          | フリース  | 、力欄)        | に入力         | がなけれ            |
| い                      | ば        | エラ・                      | ーとな    | ります         | す。                       |             |     |           |           |        |             |       |             |             |                 |
|                        | 負征       | <b>苛設</b> (              | 備機器    | は下言         | このパ                      | ター          | ン以タ | 小はコ       | ニラー。      | となり    | ます          | •     |             |             |                 |
| 負荷設備機器を正しく入力し<br>てください | パターン     |                          | 新設既設区分 | 機器名         | 分類                       |             | 単位  | 容量里       |           | 立文     | 季節          | コンデンサ | 同時稼動区分      | 切替区分        | 2<br>4<br>H稼動区分 |
|                        | 1        |                          | 0      | $\triangle$ | 0                        |             | 0   | 0         | С         | ) .    | $\triangle$ | 0     | $\triangle$ | $\triangle$ | $\triangle$     |
|                        | 2        |                          | 0      | _           | -                        |             | _   | -         | -         |        | _           | -     | -           | -           | -               |
|                        | 3        |                          | _      | -           | -                        |             | -   | -         | -         |        | _           | -     | -           | -           | -               |
|                        | ſ        | ٦例                       | :[0]   | ••          | ・入力                      | あり          | - ۲ | -]•       | · · ک     | 力なし    | ر           | ۱۵۱۰  | ・・任意        | Ē.          |                 |
| 負荷設備を入力してくださ           | 申ì       | 2種)                      | 別が「    | 引込          | 立置変                      | 更」、         | 「計者 | 品位置       | <u>変更</u> | 以外     | の場          | 合、負荷  | ī設備機        | 器が1/        | 件も入力            |
| <b>い</b>               | され       | nt                       | いなけ    | れば          | エラー                      | とな          | ります | す。        |           |        |             |       |             |             |                 |
|                        | 主國       | 開閉                       | 器契約    | 情報          | が下記                      | の入          | カパタ | ターン       | √以外(      | はエラ    | <u>-</u> と  | なります  | す。          |             |                 |
| 主開閉器情報を正しく入力し          |          | パターン                     |        | 王崩射器区分      | 定格電流                     | J<br>I<br>S |     | 電気用品安全法   | 主開閉器メーカー名 | 主開閉器型番 |             |       |             |             |                 |
| てください                  |          | 1                        | 有      | Ī           | 0                        | 0           | C   | )         | 0         | 0      |             |       |             |             |                 |
|                        |          | 2                        | 有      | Ī           | 0                        | 0           |     | -         | 0         | 0      |             |       |             |             |                 |
|                        |          | 3                        | 有      | ī           | 0                        | _           | C   | )         | 0         | 0      |             |       |             |             |                 |
|                        |          | 4                        | 有      | Ī           | 0                        | 0           | C   | $\supset$ | -         | -      |             |       |             |             |                 |
|                        |          | 5                        | 無      | ŧ           | -                        | _           | -   | -         | _         | -      |             |       |             |             |                 |
|                        | 凡依       | 列:[                      | ۰LOI   | •••         | 入力あ                      | り           | [-] | ••        | ・入力       | なし     |             |       |             |             |                 |

#### 4. 施工者・計器・引込線情報入力画面(集団)

☆画面の概要

施工者さまの情報や引込に関する情報を入力していただく画面です。

|        | 匜/                                          | 止                                            | 禐                            | 統伊                                                | 、給き                                                                        | 2約日                            | シート                                                                                  | (集団)                            | )                |                                                                                                    |                                                                   |                                  |                                          |
|--------|---------------------------------------------|----------------------------------------------|------------------------------|---------------------------------------------------|----------------------------------------------------------------------------|--------------------------------|--------------------------------------------------------------------------------------|---------------------------------|------------------|----------------------------------------------------------------------------------------------------|-------------------------------------------------------------------|----------------------------------|------------------------------------------|
| *<br>* | '*'付ぎ(<br>住居部分                              | の項目に<br>hは代表                                 | は入力必須<br>申込以外                | 頁です。<br>の登録⊨                                      | ま不要で                                                                       | す。(共用、                         | 事務所、店舗の                                                                              | D場合は計                           | 器の情報             | を登                                                                                                    | 録してください。)                                                         |                                  |                                          |
| 1.     | 施工者さ                                        | まの情                                          | 報を入力                         | してくだ                                              | さい。                                                                        |                                |                                                                                      |                                 |                  |                                                                                                    |                                                                   |                                  |                                          |
| 1      | ※ 下記<br>また                                  | 項目を含<br> 下記項目                                | み、当画面<br>1の内容が、              | iで変更し<br>登録済の                                     | た内容は.<br>)会員情報                                                             | 、会員情報へ<br>む同じ場合                | 、反映されません。<br>ま、「会員情報取行                                                               | 。ご注意くださ<br>导」ボタンを押              | い。<br>して、会員      | 計青報を                                                                                                    | と貼付してください。                                                        |                                  | 1 全員情報取得                                 |
| 2      | *電気                                         | II事店名                                        | (全角)                         |                                                   |                                                                            |                                |                                                                                      |                                 |                  |                                                                                                    |                                                                   |                                  |                                          |
| 2      |                                             |                                              |                              |                                                   |                                                                            |                                |                                                                                      |                                 |                  |                                                                                                    |                                                                   |                                  |                                          |
| Ц      |                                             |                                              |                              |                                                   |                                                                            |                                |                                                                                      |                                 |                  |                                                                                                    |                                                                   |                                  |                                          |
| 4      | *電話報                                        | 發号(半倉<br>■                                   | 角数字)                         |                                                   | ] - [                                                                      |                                |                                                                                      |                                 |                  |                                                                                                    |                                                                   |                                  |                                          |
| 5      | Mailアト                                      | "レス                                          | PC                           |                                                   |                                                                            |                                |                                                                                      |                                 |                  |                                                                                                    |                                                                   |                                  | ※ドメイン指定受<br>信等を行っている場<br>合、「@.kansai-    |
|        | (半角英                                        | 数字)                                          | 携帯                           | (携帯所                                              | 有者·全角                                                                      | 角)                             |                                                                                      |                                 |                  |                                                                                                    |                                                                   |                                  | td.co.jp」を受信可<br>能に変更してくださ<br>い          |
| 6      | *登録·届<br>(半角英                               | 出番号<br>数字)                                   |                              |                                                   |                                                                            |                                | 7 #                                                                                  | 合情報 (組                          | 合名・全角)<br>合員証番号  | ・半角英                                                                                                    | 数字)                                                               |                                  |                                          |
| 디      |                                             |                                              | - atv atv atv                |                                                   |                                                                            |                                |                                                                                      | (1                              | 携帯番号·            | 半角数                                                                                                    | (字)                                                               | ※緊急でお問合せ                         | をする場合がござい                                |
| 8      | * 电灾い                                       | 上争責性<br>(全角)                                 | 着さま                          |                                                   |                                                                            |                                |                                                                                      |                                 |                  | -                                                                                                    |                                                                   | ますので、お申込<br>工事責任者さま(<br>絡の取れる携帯) | しみ現場における電気<br>のお名前と、日中ご連<br>番号を入力してください。 |
|        |                                             |                                              |                              |                                                   |                                                                            |                                |                                                                                      |                                 |                  |                                                                                                    |                                                                   |                                  |                                          |
| 2. 旗   | 正関連情                                        | 報を入                                          | 力してくだる                       | <u>き</u> い。                                       |                                                                            |                                |                                                                                      |                                 |                  |                                                                                                    |                                                                   |                                  |                                          |
| 9      | *不在]                                        | E事の可                                         | 否                            | • न                                               | 0 否                                                                        |                                |                                                                                      |                                 |                  |                                                                                                    |                                                                   |                                  |                                          |
| 3      |                                             |                                              |                              |                                                   |                                                                            |                                |                                                                                      |                                 |                  |                                                                                                    |                                                                   |                                  |                                          |
| 3.     | ※【防護管取付<br>臨時新規供<br>(別途費用が<br>詳細につい<br>引入に関 | サについて】<br>給申込(契約)<br>が発生いたし<br>ては、弊社す<br>する情 | ち使用期間が1:<br>ます。)<br>トームページより | ■<br>末満のもの<br>してくだ                                | )を除き、電線<br>絶縁カバー取                                                          | への防護管取付<br>2付けのお申込み            | 工事については、防護1<br>]をご確認ください。                                                            | 會施工業者へ直接                        | お申込みいた           | -大公妻                                                                                                    | がございます。                                                           |                                  |                                          |
|        |                                             | *1                                           | 種別                           | (低)                                               | E O                                                                        | 借室                             |                                                                                      |                                 | 0                |                                                                                                    |                                                                   |                                  |                                          |
|        |                                             | *5                                           | li込柱                         | 名称(半角                                             | )                                                                          | ●음(4                           | (角英数字)                                                                               | 伊柱                              | 2                | 引込柱                                                                                                    | ¢索                                                                |                                  |                                          |
|        |                                             | *[                                           | 区分                           | ×:北= N.                                           | 南=s.東:<br>                                                                 | • E. 酉= ₩、外<br>新設              | =Gに置き換えて入力・                                                                          | くだおい。(Nアラキ                      | 10N2E1)<br>雷柱所   | 在地                                                                                                    | ◎ 国道 ◎ 旦道                                                         | 首 🔿 市道 🤇                         | ◎ 戻地                                     |
|        |                                             | E                                            |                              |                                                   | ~ ~                                                                        | wiex.                          | ▶ 理由                                                                                 |                                 | •                |                                                                                                    |                                                                   |                                  | - 100                                    |
| 11     | 引込<br>方法                                    | *5 j                                         | 込形態                          | ×原则值<br>NTT柱                                      | 8512C7801                                                                  | われる範囲で調                        | 目接り1)込以外を増択さ                                                                         | 込以外を選択される場合は必ず増加を選択してたさい。<br>号柱 |                  |                                                                                                    |                                                                   |                                  |                                          |
|        |                                             | *3lj                                         | 込方法                          |                                                   | -                                                                          |                                |                                                                                      | •                               | *亘:              | R                                                                                                    | m                                                                 |                                  |                                          |
|        |                                             | 借室に                                          | スペース                         |                                                   | F<br>m                                                                     |                                |                                                                                      |                                 |                  |                                                                                                    |                                                                   |                                  |                                          |
| 12     | *弓 1込糸                                      | 泉取付作:                                        | 業環境                          | <ul> <li>高所</li> <li>屋相</li> <li>※作業環境</li> </ul> | 所作業車<br>根上で作詞<br>創こよっては                                                    | で施工可 (<br>能 ()<br>通常より工事期(     | ● 長尺梯子で放 ● ヘランダ上で作                                                                   | ē工可 13<br>業<br>あります。            | 屋<br>根<br>素<br>材 | ©<br>©                                                                                                    | スレート 〇月<br>トタン 〇月<br>その他                                          | ī.<br>?クリル板                      | <ul> <li>○ 金属板</li> <li>○ 波板</li> </ul>  |
| 14     | *i                                          | 橫断・接〕                                        | Ъ                            | 横断                                                | <ul> <li>道路</li> <li>軌〕</li> <li>隣部</li> <li>※隣家裁判</li> <li>承諾:</li> </ul> | 各<br>首(鉄道・路征<br>家敷地<br>が選択時は承諾 | <ul> <li>回一河川</li> <li>回電車等)</li> <li>図 なし</li> <li>(重 なし</li> <li>(重 なし)</li> </ul> | 15                              | 接近               | <ul><li>こ</li><li>こ</li></ul> | 屋上     □       アンテナ     □       窓・ベランダ     ☑       〔(半角数字):     □ | 樹木<br>電話<br>なし<br>m              |                                          |
| 16     |                                             | *支持点                                         |                              | *支持点<br>根/                                        | :付近の家<br>、れ                                                                | ☑ 屋構造<br>● 良                   | <br>その他記述欄(全                                                                         | <sup>连角)</sup> 17               | 計器               | 取付                                                                                                    | 位置                                                                |                                  |                                          |
|        |                                             |                                              | 支<br>末口(半                    | 線<br>角数字)                                         | ○ 有                                                                        | ○ 無<br>cm                      |                                                                                      |                                 |                  |                                                                                                    |                                                                   |                                  |                                          |

戻る 入力クリア 申込内容 確認画面

| 1         施工者さまの情報         登録済の施工者情報を反映する場合は、「会員情報画面へ反映されません。           ※当画面で変更した施工者情報は、会員情報画面へ反映されません。         ※変更情報を反映させる場合は、「会員情報変更画面」で変更をお除いします。           2         電気工事店名         訂正する場合は、全角文字で入力します。           2         電気工事店名         (入力項目チェック><br>全角文字以外はエラーとなります。           3         住所         ジス力項目チェック><br>全角文字以外はエラーとなります。           4         電話番号         (入力項目チェック><br>半角数字以外はエラーとなります。           5         ビドレス         ご正する場合は、半角数学で入力します。           6         電話番号         (入力項目チェック><br>半角数学以外はエラーとなります。           5         Mail 17ドレス         「正する場合は、半角英数字で入力します。           6         ()携帯メールアドレス         「正する場合は、半角英数字に外はエラーとなります。           7         ()携帯メールアドレス         「正する場合は、半角英数字に入力します。           7         ()携帯ボールアドレス         「正する場合は、半角英数字に外します。           7         ()携帯水ワルアドレス         「正する場合は、半角英数字に入力します。           10         ()携帯ボールアドレス         「正する場合は、半角英数字に入力します。           2 文字以上の半角英数字に入力します。         ()携帯所有者           11 正する場合は、全角文字で入力します。         ()携帯の会員を取って入力します。           2 支字以上の半角英数字に入力します。         ()支字以上の半角支数字に入力します。           2 支字以上の半角支数字に入力します。         ()支字以上の全角支字に、           2 支字以上の半角支数字で入力します。         ()支字以上の全角支字に、           2 支字以上の半角支まで、         ()支索」にの上のうます。           2 支字以上の全角支ま | No. | 入力項目         | 説 明                                                  |
|----------------------------------------------------------------------------------------------------|-----|--------------|------------------------------------------------------|
| 直         施工者さまの情報         ※当画面で変更した施工者情報は、会員情報画面へ反映されません。           ※変更情報を反映させる場合は、「会員情報変更画面」で変更なお願いします。              新正する場合は、全角文字で入力します。<br>ジェする場合は、全角文字で入力します。            2         確気工事店名              「江する場合は、全角文字で入力します。            3         住所              ジェする場合は、全角文字で入力します。            4         電話番号              バン環目チェック>                   全角文字以外はエラーとなります。            4         電話番号              バン環目チェック>                   半角数字で入力します。            5         伸縮語番号              バン環由チェック>                  半角数字で入力します。            6              福話番号               バンボンボンデーンなります。            5              Maiilアドレス               アドレス            15              のaiilアドレス               のアドレス            15              のaiilアドレス               のアドレス            15              のaiilアドレス               ジェアドレン            15              パードアドレス               ジェアジェア            15              パードアドレス               ジェアジェア            15              の               の            17 <t< td=""><td></td><td></td><td>登録済の施工者情報を反映する場合は、「会員情報取得」ボタンを押します。</td></t<>                                                                                                    |     |              | 登録済の施工者情報を反映する場合は、「会員情報取得」ボタンを押します。                  |
| (1)         ※変更情報を反映させる場合は、「会員情報変更画面」で変更をお願いします。           (2)         電気工事店名         訂正する場合は、全角文字で入力します。           (3)         在所         (入力項目チェック><br>全角文字以外はエラーとなります。           (3)         在所         (入力項目チェック><br>全角文字以外はエラーとなります。           (4)         電話番号         (入力項目チェック><br>半角数字以外はエラーとなります。           (4)         電話番号         (○P C メールアドレス<br>訂正する場合は、半角英数字で入力します。           (5)         (○房帯バーロアドレス)         (○月マチロルアドレス<br>訂正する場合は、半角英数字で入力します。           (○房帯所有者)         (○房帯所有者)         (○房帯所有者)           (1)         (○月文字以外はエラーとなります。)         (○方)項目チェック><br>2 文字以上の半角英数字以外はエラーとなります。           (○房帯所有者)         (○方用チェック><br>2 文字以上の半角英数字で入力します。         (○方用手ェック><br>2 文字以上の半角英数字以外はエラーとなります。           (5)         登録・届出番号         (○方用チェック><br>2 文字以上の半角英数字に分します。         (○方) 「「」 本のります。           (5)         登録・届出番号         (○方用手ェック><br>2 文字以上の全角文字に入りします。         (○方用手ェック><br>2 文字以上の全角文字に入りします。                                                                                                    | 1   | 施工者さまの情報     | ※当画面で変更した施工者情報は、会員情報画面へ反映されません。                      |
| 2       電気工事店名       ゴ正する場合は、全角文字で入力します。         2       電気工事店名       <入力項目チェック><br>全角文字以外はエラーとなります。         3       住所       <ス力項目チェック><br>全角文字以外はエラーとなります。         4       電話番号       <ス力項目チェック><br>全角文字以外はエラーとなります。         6       電話番号       <ス力項目チェック><br>全角文字以外はエラーとなります。         5       Mail アドレス       ごPCメールアドレス<br>ゴ正する場合は、半角英数字で入力します。<br>く入力項目チェック><br>2文字以上の半角突数字以外はエラーとなります。         5       Mail アドレス       ご携帯メールアドレス<br>ゴ正する場合は、半角交数字で入力します。<br>く入力項目チェック><br>2文字以上の半角突数字で入力します。         6       登録・届出番号       ご携帯所有者<br>ゴ正する場合は、全角文字で入力します。<br>、<br>※登録番号および届出番号のない方は、入力欄全てに「9」を入力してくだ<br>さい。                                                                                                    |     |              | ※変更情報を反映させる場合は、「会員情報変更画面」で変更をお願いします。                 |
| 2       電気工事店名       <入力項目チェック><br>全角文字以外はエラーとなります。         3       住所       ゴ正する場合は、全角文字で入力します。         4       確          4       電話番号       <入力項目チェック><br>全角文字以外はエラーとなります。         5       電話番号       <入力項目チェック><br>半角数字以外はエラーとなります。         6       電話番号       <                                                                                                    |     |              | 訂正する場合は、全角文字で入力します。                                  |
|                                                                                                    | 2   | <br>  電気工事店名 |                                                      |
| 全角文学以外はエラーとなります。           3         住所         訂正する場合は、全角文字で入力します。           (4)         電話雷号         マス力項目チェック><br>全角文字以外はエラーとなります。           (5)         電話雷号         マス力項目チェック><br>半角数字で入力します。           (6)         電話雷号         マス力項目チェック><br>半角数字で入力します。           (7)         アビメールアドレス           第二日 (1)         (1)         (1)           (5)         Mail アドレス         (1)           (5)         Mail アドレス         (1)           (5)         Mail アドレス         (1)           (5)         (1)         (1)           (5)         (1)         (1)           (5)         (1)         (1)           (6)         (1)         (1)           (7)         (1)         (1)           (7)         (1)         (1)           (7)         (1)         (1)           (7)         (1)         (1)           (7)         (1)         (1)           (7)         (1)         (1)           (7)         (1)         (1)           (7)         (2)         (1)           (7)         (2)         (2)           (7)         (2)         (2)           <                                                                                                    |     |              | <入力項目チェック>                                           |
| 3       住所       <                                                                                                    |     |              | 全角文字以外はエラーとなります。                                     |
| 3       住所       <                                                                                                    |     |              | 訂正する場合は、全角文字で入力します。                                  |
| ・       ・       ・       ・       ・       ・       ・       ・       ・       ・       ・       ・       ・       ・       ・       ・       ・       ・       ・       ・       ・       ・       ・       ・       ・       ・       ・       ・       ・       ・       ・       ・       ・       ・       ・       ・       ・       ・       ・       ・       ・       ・       ・       ・       ・       ・       ・       ・       ・       ・       ・       ・       ・       ・       ・       ・       ・       ・       ・       ・       ・       ・       ・       ・       ・       ・       ・       ・       ・       ・       ・       ・       ・       ・       ・       ・       ・       ・       ・       ・       ・       ・       ・       ・       ・       ・       ・       ・       ・       ・       ・       ・       ・       ・       ・       ・       ・       ・       ・       ・       ・       ・       ・       ・       ・       ・       ・       ・       ・       ・       ・       ・       ・       ・       ・       ・       ・       ・       ・                                                                                                          | 3   | 住所           |                                                      |
| ④       電話番号       訂正する場合は、半角数字で入力します。         ④       電話番号       <スカ項目チェック><br>半角数字以外はエラーとなります。         〇       P C メールアドレス         訂正する場合は、半角英数字で入力します。       <                                                                                                    |     |              |                                                      |
| ●       電話番号       <                                                                                                    |     |              | 王内又子以介はエフーとなります。                                     |
|                                                                                                    |     |              | 訂正する場合は、十円数十七八月します。                                  |
| ・・・・・・・・・・・・・・・・・・・・・・・・・・・・・・・・・・・・                                                                                                    | 4   | 電話番号         | く入力項目チェック>                                           |
| ・ P C メールアドレス         「丁正する場合は、半角英数字で入力します。         く入力項目チェック>         2文字以上の半角英数字以外はエラーとなります。         ()携帯メールアドレス         「丁正する場合は、半角英数字で入力します。         ()携帯所有者         「丁正する場合は、全角文字で入力します。         ()携帯所有者         「丁正する場合は、全角文字で入力します。         ()大功項目チェック>         2文字以上の半角英数字以外はエラーとなります。         ()携帯所有者         「丁正する場合は、全角文字で入力します。         ()大功項目チェック>         2文字以上の全角文字以外はエラーとなります。         ※ドメイン指定受信等を行っている場合、「@.kansai-td.co.jp」を受信可能         に変更してください         「丁正する場合は、半角英数字で入力します。         ※登録番号および届出番号のない方は、入力欄全てに「9」を入力してくだ         さい。                                                                                                    |     |              | 半角数字以外はエラーとなります。                                     |
| ⑤       1) 正する場合は、半角英数字で入力します。         〇       (スカ項目チェック>         2文字以上の半角英数字以外はエラーとなります。         〇       (携帯メールアドレス)         1) 正する場合は、半角英数字で入力します。         (スカ項目チェック>         2文字以上の半角英数字以外はエラーとなります。         〇       (携帯所有者)         1) 正する場合は、全角文字で入力します。         (スカ項目チェック>         2文字以上の半角英数字以外はエラーとなります。         ※ドメイン指定受信等を行っている場合、「@.kansai-td.co.jp」を受信可能         (ご変更してください)         1) 正する場合は、半角英数字で入力します。         ※登録・届出番号                                                                                                    |     |              | $\bigcirc P C X - \mathcal{V} F V X$                 |
| <                                                                                                    |     |              | 訂正する場合は、半角英数字で入力します。                                 |
| ⑤       2文字以上の半角英数字以外はエラーとなります。         ○携帯メールアドレス       訂正する場合は、半角英数字で入力します。         〈入力項目チェック>       2文字以上の半角英数字以外はエラーとなります。         ○携帯所有者       訂正する場合は、全角文字で入力します。         〈入力項目チェック>       2文字以上の全角文字で入力します。         〈入力項目チェック>       2文字以上の全角文字で入力します。         ※ドメイン指定受信等を行っている場合、「@.kansai-td.co.jp」を受信可能       に変更してください         町正する場合は、半角英数字で入力します。       ※ ドメイン指定受信等を行っている場合、「@.kansai-td.co.jp」を受信可能         ご変更してください       町正する場合は、半角英数字で入力します。         ②録・届出番号       ※登録番号および届出番号のない方は、入力欄全てに「9」を入力してくだ                                                                                                    |     |              | <入力項目チェック>                                           |
| ⑤       一携帯メールアドレス         町正する場合は、半角英数字で入力します。       <入力項目チェック>         2文字以上の半角英数字以外はエラーとなります。       ○携帯所有者         町正する場合は、全角文字で入力します。       <入力項目チェック>         2文字以上の半角英数字以外はエラーとなります。       <                                                                                                    |     |              | 2 文字以上の半角英数字以外はエラーとなります。                             |
| ⑤          Mailアドレス               ITEする場合は、半角英数字で入力します。           〇              ろ第一所有者         ITEする場合は、全角文字で入力します。         〇              (携帯所有者)         ITEする場合は、全角文字で入力します。         〇              (大力項目チェック>             2文字以上の全角文字以外はエラーとなります。                  (大力項目チェック>             2文字以上の全角文字以外はエラーとなります。                  ・ドメイン指定受信等を行っている場合、「@.kansai-td.co.jp」を受信可能             に変更してください                 び正する場合は、半角英数字で入力します。                                                                                                    |     |              |                                                      |
| 5       Mailアドレス       訂正する場合は、半角英数字で入力します。         く入力項目チェック>       2文字以上の半角英数字以外はエラーとなります。         ()携帯所有者       訂正する場合は、全角文字で入力します。         マンマ字以上の半角英数字で入力します。       マンプ字以上の全角文字で入力します。         マンマ字以上の全角文字以外はエラーとなります。       ※ドメイン指定受信等を行っている場合、「@.kansai-td.co.jp」を受信可能         ご変更してください       訂正する場合は、半角英数字で入力します。         変弱・届出番号       ジン学録番号および届出番号のない方は、入力欄全てに「9」を入力してください                                                                                                    |     |              | ○携帯メールアドレス                                           |
| 5       Mailアドレス       <スカ項目チェック>         2文字以上の半角英数字以外はエラーとなります。       ○携帯所有者         訂正する場合は、全角文字で入力します。       <スカ項目チェック>         く入力項目チェック>       2文字以上の全角文字以外はエラーとなります。         ※ドメイン指定受信等を行っている場合、「@.kansai-td.co.jp」を受信可能       ご変更してください         6       登録・届出番号       訂正する場合は、半角英数字で入力します。                                                                                                    |     |              | 訂正する場合は、半角英数字で入力します。                                 |
| 2文字以上の半角英数字以外はエラーとなります。         ○携帯所有者         訂正する場合は、全角文字で入力します。         〈入力項目チェック>         2文字以上の全角文字以外はエラーとなります。         ※ドメイン指定受信等を行っている場合、「@.kansai-td.co.jp」を受信可能         に変更してください         訂正する場合は、半角英数字で入力します。         ※登録番号および届出番号のない方は、入力欄全てに「9」を入力してくだ         さい。                                                                                                    | 5   |              | <入力項目チェック>                                           |
| 6       登録・届出番号       ○携帯所有者         5       ②携帯所有者         1)正する場合は、全角文字で入力します。       <                                                                                                    |     |              | 2 文字以上の半角英数字以外はエラーとなります。                             |
| ○携帯所有者         訂正する場合は、全角文字で入力します。         <入力項目チェック>         2文字以上の全角文字以外はエラーとなります。         ※ドメイン指定受信等を行っている場合、「@.kansai-td.co.jp」を受信可能         に変更してください         訂正する場合は、半角英数字で入力します。         ※登録番号および届出番号のない方は、入力欄全てに「9」を入力してくだ         さい。                                                                                                    |     |              |                                                      |
| 訂正する場合は、全角文字で入力します。         <                                                                                                    |     |              |                                                      |
| <                                                                                                    |     |              | 訂正する場合は、全角文字で入力します。                                  |
| 2文字以上の全角文字以外はエラーとなります。         ※ドメイン指定受信等を行っている場合、「@.kansai-td.co.jp」を受信可能         に変更してください         訂正する場合は、半角英数字で入力します。         ※登録番号および届出番号のない方は、入力欄全てに「9」を入力してくだ         さい。                                                                                                    |     |              |                                                      |
| (ご変更してください)     (ご変更してください)       (ご変更してください)     (ご変更してください)       (ご変更してください)     (ご変更してください)       (ご変更してください)     (ご変更してください)       (ご変更してください)     (ご変更してください)       (ご変更してください)     (ご変更してください)       (ご変更してください)     (ご変更してください)       (ご変更してください)     (ご変更してください)       (ご変更してください)     (ご変更してください)       (ご変更してください)     (ご変見)       (ご変更してください)     (ご変見)       (ご変更してください)     (ご変見)       (ご変更)     (ご変見)       (ご変更)     (ご変更)       (ご変更)     (ご変更)       (ご変更)     (ご変更)       (ご変更)     (ご変更)       (ご変更)     (ご変更)       (ご変更)     (ご変見)       (ご変更)     (ご変見)       (ご変更)     (ご変見)       (ご変見)     (ご変見)       (ご変見)     (ご変見)       (ご変見)     (ご変見)       (ご変見)     (ご変見)       (ご変見)     (ご変見)       (ご変見)     (ご変見)       (ご言見)     (ご言見)       (ご言見)     (ご言見)       (ご言見)     (ご言見)       (ご言見)     (ご言見)       (ご言見)     (ご言見)       (ご言見)     (ご言見)       (ご言見)     (ご言見)       (ご言見)     (ご言見)       (ご言見)     (ご言見)                                                                                                    |     |              |                                                      |
| 6     登録・届出番号                                                                                                    |     |              | ※トメイン指定受信寺を行うている場合、「 <u>@.Kansal-tu.co.jp</u> 」を受信可能 |
| 6       登録・届出番号    3%合は、牛丼英数子で入りしより。 ※登録番号および届出番号のない方は、入力欄全てに「9」を入力してください。                                                                                                    |     |              | に多史してくたさい                                            |
| 6     登録・届出番号                                                                                                    |     |              |                                                      |
|                                                                                                    |     |              | たい。                                                  |
|                                                                                                    | 6   | 登録・届出番号      |                                                      |
| く入力項目チェック>                                                                                                    |     |              | <入力項目チェック>                                           |
| 半角英数字以外はエラーとなります。                                                                                                    |     |              | 半角英数字以外はエラーとなります。                                    |

| No. | 入力項目         | 説明                                 |
|-----|--------------|------------------------------------|
|     |              | ○組合名                               |
|     |              | 訂正する場合は、全角文字で入力します。                |
|     |              | <入力項目チェック>                         |
|     |              | 2文字以上の全角文字以外はエラーとなります。             |
| 7   | 組合情報         |                                    |
|     |              | ○組合員証番号                            |
|     |              | 訂正する場合は、半角英数字で入力します。               |
|     |              | <入力項目チェック>                         |
|     |              | 半角英数字以外はエラーとなります。                  |
|     |              | 工事申込みに関する担当者氏名を全角文字で、携帯電話番号を半角数字で入 |
|     |              | 力します。                              |
| 0   | 電気工事責任者さま    |                                    |
| 0   |              | <入力項目チェック>                         |
|     |              | 「氏名」2文字以上の全角文字以外はエラーとなります。         |
|     |              | 「携帯電話番号」半角数字以外はエラーとなります。           |
|     | スカエ東の司不      | 不在工事の可否を選択します。                     |
| 9   | 个性工事の可否      | 「否」の場合、「工事に関する連絡事項」欄へ理由の入力をお願いします。 |
|     |              | 工事に関する連絡事項・連絡先を記入してください。           |
| 10  | 「一丁車に開まて海奴車百 | <入力項目チェック>                         |
| 10  | 上尹に戌9 ②建裕尹垻  | 全角文字以外はエラーとなります。                   |
|     |              | 入力文字数が200文字を超える場合はエラーとなります。        |

| No. | 入力項目                                     | 説 明                                  |
|-----|------------------------------------------|--------------------------------------|
|     |                                          | ○種別                                  |
|     |                                          | 低圧引込・借室引込を選択します。                     |
|     |                                          |                                      |
|     |                                          |                                      |
|     |                                          |                                      |
|     |                                          | ※建柱甲込の場合は、名称・番号とも入力欄全てに「P」を入力します。    |
|     |                                          | ※検索する場合は、「引込柱検索」を参照。                 |
|     |                                          | く人刀項目ナエック><br>「タガード会いかけエニ            |
|     |                                          |                                      |
|     |                                          | 「留亏」「羊肉央鉄子以外はエフー                     |
|     |                                          | ○雷柱所在地                               |
|     |                                          | 電柱所在地を選択します。                         |
|     |                                          |                                      |
|     |                                          | ○引込形態                                |
|     |                                          | 引込形態を選択します。                          |
| 4.4 | 引込方法                                     | ※中間分岐を選択した場合は、選択理由を選択します。            |
| 11  |                                          | ※NTT柱を経由する場合、NTT柱番号を入力します。           |
|     |                                          | <入力項目チェック>                           |
|     |                                          | 「名称」半角以外はエラー                         |
|     |                                          | 「番号」半角英数字以外はエラー                      |
|     |                                          |                                      |
|     |                                          |                                      |
|     |                                          |                                      |
|     |                                          | ○亘長                                  |
|     |                                          | 亘長を入力します。                            |
|     |                                          | <入力項目チェック>                           |
|     |                                          | 1~2桁の半角数字以外はエラーとなります。                |
|     |                                          |                                      |
|     |                                          |                                      |
|     |                                          |                                      |
|     |                                          | ×××××××××××××××××××××××××××××××××××× |
| 12  | <br>                                     | 引込線の取付作業時に該当するものがあれば選択します。           |
|     | 」」、「「」、「」、「」、「」、「」、「」、「」、「」、「」、「」、「」、「」、 | 屋田本美社を巡扣してす                          |
| 13  | 屋根素材                                     |                                      |
| 14  | <br>  横断                                 | 引込線付近の現場状況をチェックします。                  |
|     |                                          | ※隣家敷地を選択した場合は、承諾の有無を選択します。           |

| No. | 入力項目 | 説明                        |
|-----|------|---------------------------|
|     |      | 引込線付近の現場状況をチェックします。       |
|     |      | 接近距離を入力します。               |
| 15  | 接近   |                           |
|     |      | <入力項目チェック>                |
|     |      | 半角数字以外はエラーとなります。          |
|     |      | 支持点付近の家屋構造を選択します。         |
|     |      | ※その他の場合は、その他記述欄に内容を入力します。 |
|     |      | <入力項目チェック>                |
| 16  | 古特占  | 全角数字以外はエラーとなります。          |
| 10  | 又拉当  | ポール引き込みの場合は、以下の項目を入力します。  |
|     |      | ・根入れ:根入れの良・否を選択します。       |
|     |      | ・支線:支線の有・無を選択します。         |
|     |      | ・末口 : 末口を半角数字で入力します。      |
| 17  | 計器   | 計器位置を選択します。               |

## (2) ボタンの処理内容

| No. | ボタン名              | 処理内容                                                     |
|-----|-------------------|----------------------------------------------------------|
| 1   | 「会員情報取得」ボタン       | 登録済みの会員情報を貼付します。                                         |
| 2   | 「引込柱検索」ボタン        | 引込柱検索画面へ連携します。<br>詳細は、「引込柱検索」を参照。                        |
| 3   | 「戻る」ボタン           | 直前の画面へ連携します。                                             |
| 4   | 「入力クリア」ボタン        | 入力している全ての内容をクリアします。                                      |
| 5   | 「申込内容確認画面」<br>ボタン | 「接続供給契約申込選択画面」にて「申込のみ(後日竣工)」が選択された場<br>合、申込内容確認画面へ連携します。 |

(3) エラーチェック

| エラーメッセージ                | チェック内容                             |
|-------------------------|------------------------------------|
| 200文字までの全角文字で入力し        | 工事情報詳細入力欄                          |
| てください                   | 総入力文字数が200文字を超える場合はエラーとなります。       |
| 15文字までの全角文字で入力して        | 屋根素材その他記入欄                         |
| ください                    | 総入力文字数が15文字を超える場合はエラーとなります。        |
| 20文字までの全角文字で入力して        | 支持点付近その他記述欄                        |
| ください                    | 総入力文字数が20文字を超える場合はエラーとなります。        |
| 選択理中を選択してください           | 引込方法の引込形態で「直接引込」以外を選択した場合、理由が選択されて |
| 度が注田を送入してくたらい           | いない場合はエラーとなります。                    |
| 承諾有無を選択してください           | 横断の「隣家敷地」にチェックがある場合、承諾が選択されていない場合は |
|                         | エラーとなります。                          |
| 野離を入力してください             | 接近の「なし」以外のいずれかにチェックがある場合、距離に入力がない場 |
|                         | 合はエラーとなります。                        |
| 接近内容を正しく入力してください        | 接近の「なし」にチェックがある場合、距離に入力がある場合はエラーとな |
| BULLIA STOCK AND CALCON | ります。                               |
| ポール引込の内容を正しく入力して        | 支持点付近の家屋構造で「ポール引込」を選択時、根入れ、支線のいずれか |
| ください                    | が「未選択」または末口が「入力なし」の場合はエラーとなります。    |
| 支持点付近の家屋構造の内容を入力        | 支持点付近の家屋構造で「その他」が選択された場合、その他記述欄に入力 |
| してください                  | がない場合はエラーとなります。                    |
| 屋根素材その他詳細欄を入力してく        | 屋根素材で「その他」を選択している場合、詳細欄に入力がない場合はエラ |
| ださい                     | ーとなります。                            |

#### 5. 竣工届(集団・住居タイプ)画面

☆画面の概要

住居部分の工事完了時に竣工届を入力していただく画面です。

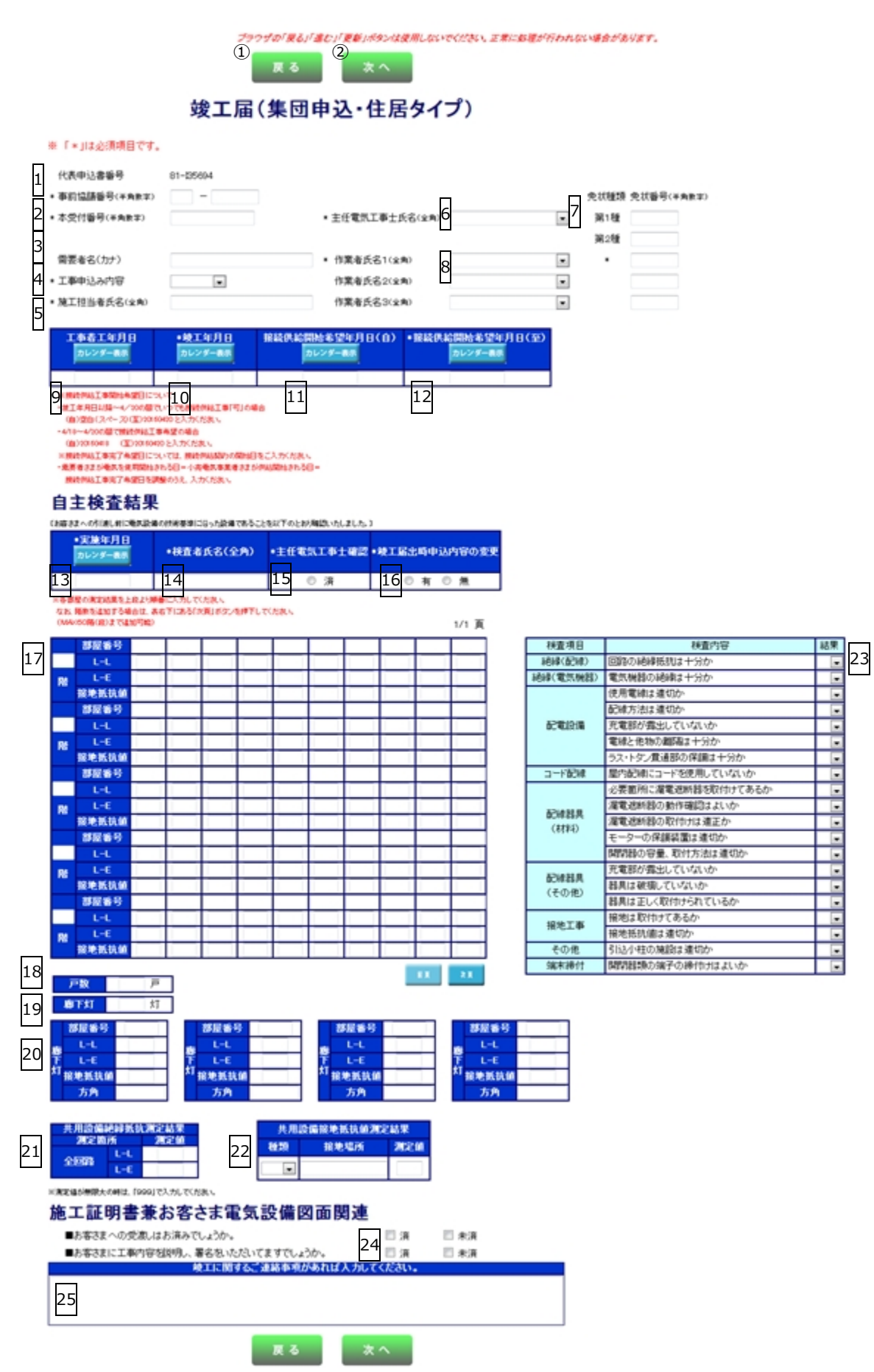

| No. | 入力項目           | 説明                                                                   |
|-----|----------------|----------------------------------------------------------------------|
|     |                | 事前協議番号を入力します。                                                        |
| 1   | 事前協議番号         |                                                                      |
|     |                | <入力項目チェック>                                                           |
|     |                | 半角数字以外はエラーとなります。                                                     |
|     |                | 受付番号を半角英数字で入力します。                                                    |
|     |                | ※「竣工届の受付」から連携したときのみ表示します。                                            |
| 2   | 本受付番号          |                                                                      |
|     |                | <入力項目チェック>                                                           |
|     |                | 半角数字以外はエラーとなります。                                                     |
|     |                | 供給地点の需要者(お客さま)氏名を入力します。                                              |
|     |                | 申込で入力されたフリガナを全角カナで入力します。                                             |
| 3   | 需要者(お客さま)名(カナ) | ※「竣工届の受付」から連携したときのみ表示します。                                            |
|     | (個人名・会社名)      |                                                                      |
|     |                | <入力項目チェック>                                                           |
|     |                | 2文字以上の全角カナ、英数字、記号"("")" "−" 以外はエラーとなります。                             |
|     |                | 工事申込み内容を選択します。<br>                                                   |
| 4   | 工事申込み内容        |                                                                      |
|     |                | く入力項目チェック>                                                           |
|     |                | 入力がないときはエラーとなります。                                                    |
|     |                | 施工担当者氏名を全角文字で人力します。<br>                                              |
| 5   | 施工担当者氏名        |                                                                      |
|     |                |                                                                      |
|     |                |                                                                      |
|     |                | 土仕電気上事工氏名を選択または王海又子で入力します。<br>                                       |
|     | ナバ雨ケエ東上バタ      | ※ 上事店 情報 豆 蘇・ 照 云 画 面 で 豆 蘇 し に 主 仕 竜 丸 上 事 工 氏 名 を 選 折 で さ ま        |
| 0   | 土住龟丸上争上氏石      | 9。<br>/1<br>/1<br>/1                                                 |
|     |                |                                                                      |
|     |                |                                                                      |
|     |                | 第1 推电 ペム 争 し つ し く は、 第2 推电 ペム 争 し の 光 人 留 ち ど 十 舟 奴 子 じ へ 力<br>し ます |
|     |                | しより。<br>                                                             |
| 7   |                | ※第1催電気工事工元状で取得の場合は、第2催電気工事工の元状留らで入<br>カオス必要けちりません                    |
|     | 白汁麺粕・悉巳        | ガッる必要はのうるとれ。<br>※主任電気工事十氏名を選択した提合、工事庁情報登録・昭今画面で登録し、                  |
|     |                |                                                                      |
|     |                |                                                                      |
|     |                |                                                                      |
|     |                | 半角数字以外はエラーとなります。                                                     |
|     |                |                                                                      |

| No. | 入力項目          | 説 明                                |
|-----|---------------|------------------------------------|
|     |               | ○作業者氏名                             |
|     |               | 選択または全角文字で入力します。                   |
|     |               | <入力項目チェック>                         |
|     |               | 全角文字以外はエラーとなります。                   |
|     |               |                                    |
|     |               | ○作業者の免状番号                          |
| 8   | 作業者氏名         | 半角数字で入力します。                        |
|     |               | <入力項目チェック>                         |
|     |               | 半角数字以外はエラーとなります。                   |
|     |               |                                    |
|     |               | 工事店情報登録・照会画面で登録した作業者氏名を選択できます。なお、免 |
|     |               | 状番号については、工事店情報登録・照会画面で登録した作業者氏名に紐付 |
|     |               | く免状種類番号を表示します。                     |
|     |               | 工事着工年月日を西暦半角数字で入力します。              |
|     |               | 例) 2017年4月1日 → 20170401            |
| 9   | <br>  工事着工年月日 |                                    |
|     |               | <入力項目チェック>                         |
|     |               | 半角数字以外はエラー(日付として妥当であること)、未来日付はエラーと |
|     |               | なります。                              |
|     |               | 竣工年月日を西暦半角数字で入力します。                |
|     |               | 例) 2017年4月1日 → 20170401            |
| 10  | 竣工年月日         |                                    |
|     |               | <入力項目チェック>                         |
|     |               | 半角数字以外はエラー(日付として妥当であること)、未来日付はエラーと |
|     |               | なります。                              |
|     |               | 接続供給開始希望年月日(自)を西暦半角数字で入力します。       |
|     |               | 例)2017年4月1日 → 20170401             |
|     | 接続供給開始希望年月日   |                                    |
| 11  | (目)           | <入力項目チェック>                         |
|     |               | 半角数字以外はエラーとなります。                   |
|     |               | 過去日付はエラーとなります。                     |
|     |               | 当社営業日以外はエラーとなります。                  |

| No. | 入力項目        | 説 明                                         |
|-----|-------------|---------------------------------------------|
|     |             | 接続供給工事希望年月日(至)を西暦半角数字で入力します。                |
|     |             | 例) 2017年4月1日 → 20170401                     |
|     |             |                                             |
|     |             | ・(至)のみ入力のとき                                 |
|     |             | 竣工受付後(至)までいつでも接続供給工事「可」として承ります。             |
|     |             | ・(自)~(至)ともに入力のとき                            |
|     |             | (自)~(至)の間に接続供給工事希望として承ります。                  |
|     |             | 例)・4/18~4/20の問で接続供給工事希望のとき                  |
|     |             | (白) 20170418 (至) 20170420 と入力します。           |
|     | 按結供給問始希望在日日 | ・ 此 T 日)                                    |
| 12  | (至)         | (白) 空白 $(7^\circ - 7)$ (至)20170420 と 九 九 ます |
|     |             |                                             |
|     |             | ※接続供給工事完了希望日については、接続供給契約の開始日をご入力            |
|     |             | ください。                                       |
|     |             | 需要者(お客さま)が電気を使用開始される日=小売電気事業者さまが供給          |
|     |             | 開始される日=接続供給工事完了希望日を調整のうえ、入力ください。            |
|     |             |                                             |
|     |             | <入力項目チェック>                                  |
|     |             | 半角数字以外はエラーとなります。                            |
|     |             | 過去日付はエラーとなります。                              |
|     |             | 当社営業日以外はエラーとなります。                           |
|     |             | 自主検査実施年月日を西暦半角数字で入力します。                     |
|     |             | 例) 2017年4月1日 → 20170401                     |
| 12  | 宝饰在日口       |                                             |
| 13  | 关旭牛力口       | <入力項目チェック>                                  |
|     |             | 半角数字以外はエラー(日付として妥当であること)、未来日付はエラーと          |
|     |             | なります。                                       |
|     |             | 検査者氏名を全角文字で入力します。                           |
| 14  | 检查者氏名       |                                             |
| 17  | 依臣自成石       | <入力項目チェック>                                  |
|     |             | 全角文字以外はエラーとなります。                            |
|     |             | 主任電気工事士が検査結果を確認済の場合、チェックします。                |
| 15  | 主任雷気工事士確認   |                                             |
|     |             | <入力項目チェック>                                  |
|     |             | 入力がないときはエラーとなります。                           |
|     |             | 申込時と変更があるか選択します。                            |
| 16  | 竣工届時申込内容の変更 |                                             |
| 10  |             | <入力項目チェック>                                  |
|     |             | 入力がないときはエラーとなります。                           |

| No. | 入力項目     | 説 明                                                                                                    |
|-----|----------|----------------------------------------------------------------------------------------------------|
| 17  | 絶縁抵抗測定結果 | <ul> <li>各部屋の絶縁抵抗値を入力します。</li> <li>○階数<br/>階数を入力します。</li> <li>○部屋番号<br/>部屋番号を入力します。</li> <li>○廊 - 廊<br/>電線相互間の絶縁抵抗値を入力します。</li> <li>○廊 - 廊</li> <li>電線対地間の絶縁抵抗値を入力します。</li> <li>○接地抵抗値<br/>接地抵抗値を入力します。</li> <li>(入力項目チェック&gt;<br/>半角数字以外はエラーとなります。</li> </ul>                                                                                                    |
| 18  | 戸数の全数    | 戸数の全数を入力します。                                                                                                    |
| 19  | 廊下灯の全数   | 廊下灯の全数を入力します。                                                                                                    |
| 20  | 廊下灯      | <ul> <li>○部屋番号</li> <li>部屋番号以外の任意の数字を入力します。</li> <li>○L-L</li> <li>電線相互間の絶縁抵抗値を入力します。</li> <li>○L-E</li> <li>電線対地間の絶縁抵抗値を入力します。</li> <li>○接地抵抗値</li> <li>接地抵抗値を入力します。</li> <li>&lt;入力項目チェック&gt;</li> <li>半角数字以外はエラーとなります。</li> <li>○方角</li> <li>廊下がある(建物のどの方角にあるか)方角を入力します。</li> <li>&lt;入力項目チェック&gt;</li> <li>&lt;</li> <li></li> <li><!--</td--></li></ul> |

| No. | 入力項目                   | 説 明                                                                                                    |
|-----|------------------------|----------------------------------------------------------------------------------------------------|
|     |                        | 共用設備の全回路の絶縁抵抗値を入力します。                                                                                                    |
| 21  | 共用設備<br>絶縁抵抗測定結果       | <ul> <li>○ L - L</li> <li>電線相互間の絶縁抵抗値を入力します。</li> <li>○ L - E</li> <li>電線対地間の絶縁抵抗値を入力します。</li> <li>&lt;入力項目チェック&gt;</li> <li>半角数字以外はエラーとなります。</li> </ul> |
|     |                        | 共用設備の接地抵抗値を入力します。                                                                                                    |
|     |                        | ○種類<br>A~D種の接地種類を選択します。                                                                                                    |
|     |                        | ○接地場所                                                                                                    |
| 22  | 共用設備                   | 接地場所を入力します。                                                                                                    |
|     | 接地抵抗値測定結果              | <入力項目チェック>                                                                                                    |
|     |                        | 全角文字以外はエラーとなります。                                                                                                    |
|     |                        | ○測定値<br>測定値を入力します。<br><入力項目チェック><br>半角数字以外はエラーとなります。                                                                                                    |
| 23  | 検査項目                   | 各検査項目すべての項目について  ○ (艮)]・  - (対象外)]の選択をしま                                                                                                    |
|     |                        | 9。<br>○季亜考(お客さま)への受渡し確認                                                                                                    |
|     |                        | ○ 備安省(の谷とな)への文波 ○ 唯心<br>雪要者(お家さま)へ「施工証明書筆お家さま雷気設備図面」の受渡しが完了                                                                                              |
|     | 施工証明書兼お客さま電気<br>設備図面関連 | 「「ないるか選択します。                                                                                                    |
| 24  |                        |                                                                                                    |
|     |                        | ○需要者(お客さま)への工事内容説明および署名確認                                                                                                    |
|     |                        | 需要者(お客さま)へ「施工証明書兼お客さま電気設備図面」の工事内容の説                                                                                                    |
|     |                        | 明および署名が完了しているか選択します。                                                                                                    |
|     |                        | 竣工に関する連絡事項があれば入力します。                                                                                                    |
| 25  | 竣工に関する連絡事項             | <入力項目チェック><br>全角文字以外はエラーとなります。<br>入力文字数が200文字を超える場合はエラーとなります。                                                                                            |
|     |                        | ※連絡事項の入力例                                                                                                    |
|     |                        | 例:〇月〇日立会いのうえ、送電を依頼します。                                                                                                    |

## (2) ボタンの処理内容

| No. | ボタン名     | 処理内容                                             |
|-----|----------|--------------------------------------------------|
| 1   | 「戻る」 ボタン | 直前の画面へ連携します。                                     |
|     |          | 住居以外の申込番号データが存在する場合<br>「竣工届(集団・共用部他)画面」へ連携を行います。 |
| (2) |          | 住居以外の申込番号データが存在しない場合、<br>「竣工届(集団)確認画面」に連携を行います。  |

## (3) エラーチェック

| エラーメッセージ                    | チェック内容                                                                                              |  |  |  |  |  |
|-----------------------------|----------------------------------------------------------------------------------------------------|--|--|--|--|--|
| 事前協議番号を入力してください。            | 事前協議番号がスペースまたは入力、選択がない場合はエラーとなりま<br>す。                                                              |  |  |  |  |  |
| 本受付番号を入力してください。             | 本受付番号がスペースまたは入力、選択がない場合はエラーとなります。                                                                   |  |  |  |  |  |
| 工事申込内容を選択してください。            | 工事申込内容がスペースまたは入力、選択がない場合はエラーとなりま<br>す。                                                              |  |  |  |  |  |
| 施工担当者氏名を入力してくださ             | 施工担当者氏名がスペースまたは入力、選択がない場合はエラーとなりま                                                                   |  |  |  |  |  |
| ί, ν°                       | す。                                                                                                  |  |  |  |  |  |
| 主任電気工事士氏名を入力してくだ            | 主任電気工事士氏名がスペースまたは入力、選択がない場合はエラーとな                                                                   |  |  |  |  |  |
| さい。                         | ります。                                                                                                |  |  |  |  |  |
| 作業者氏名1を入力してください             | 作業者氏名1がスペースまたは入力、選択がない場合はエラーとなりま<br>す。                                                              |  |  |  |  |  |
| 作業者氏名1の免状番号を入力して            | 作業者氏名1の免状番号がスペースまたは入力、選択がない場合はエラー                                                                   |  |  |  |  |  |
| ください。                       | となります。                                                                                              |  |  |  |  |  |
| 竣工年月日を入力してください。             | 竣工年月日がスペースまたは入力、選択がない場合はエラーとなります。                                                                   |  |  |  |  |  |
| 接続供給開始希望年月日(至)を入            | 接続供給開始希望年月日(至)がスペースまたは入力、選択がない場合は                                                                   |  |  |  |  |  |
| カしてください。                    | エラーとなります。                                                                                           |  |  |  |  |  |
| 実施年月日を入力してください。             | 実施年月日がスペースまたは入力、選択がない場合はエラーとなります。                                                                   |  |  |  |  |  |
| 検査者氏名を入力してください。             | 検査者氏名がスペースまたは入力、選択がない場合はエラーとなります。                                                                   |  |  |  |  |  |
| 主任電気工事士確認を選択してくだ            | 主任電気工事士確認がスペースまたは入力、選択がない場合はエラーとな                                                                   |  |  |  |  |  |
| さい。                         | ります。                                                                                                |  |  |  |  |  |
| 竣工届出時申込内容変更有無を選択            | 竣工届出時申込内容変更有無がスペースまたは入力、選択がない場合はエ                                                                   |  |  |  |  |  |
| してください。                     | ラーとなります。                                                                                            |  |  |  |  |  |
| 200文字までの全角文字で入力し            | 「竣工に関する連絡事項」欄の総入力文字数が200文字を超える場合は工                                                                  |  |  |  |  |  |
| てください                       | ラーとなります。                                                                                            |  |  |  |  |  |
| 主任電気工事士氏名の免状番号を入<br>カしてください | <ul> <li>主任電気工事士の免状種類と免状番号が下記のパターン以外はエラーとなります。</li> <li>              パ 第 第             2</li></ul> |  |  |  |  |  |

| エラーメッセージ                    | チェック内容                                                                                                    |  |  |  |  |  |
|-----------------------------|----------------------------------------------------------------------------------------------------|--|--|--|--|--|
| 作業者氏名2と免状番号を正しく入<br>カしてください | 作業者氏名と免状番号が下記のパターン以外はエラーとなります。<br>パ 作 免<br>タ 業 状<br>ー<br>ン 氏 号<br>名                                                                               |  |  |  |  |  |
| 作業者氏名3と免状番号を正しく入<br>カしてください | 1     〇       2     -       凡例:「〇」・・・入力あり     「-」・・・入力なし                                                                                          |  |  |  |  |  |
| 接続供給開始希望年月日(自)・(至)          | 接続供給開始希望年月日(自) > 接続供給開始希望年月日(至)の場合                                                                                                    |  |  |  |  |  |
| 階数は上段より順に入力してくださ<br>い       | 階数が上段より順に入力されていない場合はエラーとなります。<br>例:1段目未入力、2段目入力はエラー<br>1段目入力、2段目未入力、3段目入力はエラー                                                                     |  |  |  |  |  |
| 部屋毎の測定結果を正しく入力して<br>ください    | <ul> <li>○部屋番号に入力がある場合、L – LまたはL – Eまたは接地抵抗値に入力<br/>がなければエラーとなります。</li> <li>○ L – LまたはL – Eまたは接地抵抗値に入力がある場合、部屋番号に入力<br/>がなければエラーとなります。</li> </ul> |  |  |  |  |  |
| 部屋毎の測定結果は左列より順に入<br>カしてください | 部屋毎の測定値結果が左列より順に入力されていない場合はエラーとなり<br>ます。<br>例:1列目未入力、2列目入力はエラー<br>1列目入力、2列目未入力、3列目入力はエラー                                                          |  |  |  |  |  |
| 部屋階の測定結果入力を入力してく            | 階数に入力があるとき、1列目の部屋毎の測定結果入力がなければエラーと                                                                                                    |  |  |  |  |  |
| 階数を入力してください                 | 1列目の部屋毎の測定結果入力があるとき、階数に入力がなければエラーと<br>なります。                                                                                                    |  |  |  |  |  |
| 未入力の階数があるため、入力してく<br>ださい    | 「次頁」ボタン押下時に5行目の階数に入力がない場合はエラーとなります。                                                                                                    |  |  |  |  |  |
| 廊下灯の測定結果を正しく入力して<br>ください    | 「 L − L 」「 L − E 」「接地抵抗値」 のいずれかに入力がある場合、「 L − L 」「 L<br>− E 」「接地抵抗値」 すべてに入力がなければエラーとなります。                                                         |  |  |  |  |  |
| 接地抵抗を正しく入力してください            | 共用設備接地抵抗値測定の組み合わせが下記のパターン以外はエラーとな<br>ります。                                                                                                    |  |  |  |  |  |
| 全ての検査項目を確認してください            |                                                                                                    |  |  |  |  |  |
| 自主検査日が竣工日より前ですがよ<br>ろしいですか  | 竣工年月日 > 自主検査実施年月日 の場合は警告エラーとなります。                                                                                                    |  |  |  |  |  |

| エラーメッセージ                                        | チェック内容                                                                                                    |
|-------------------------------------------------|----------------------------------------------------------------------------------------------------|
|                                                 | 需要者(お客さま)への受渡し確認が「済」・「未済」の両方が選択されてい<br>る場合はエラーとなります。                                                               |
| とららか1 フを選択してくたさい                                | 需要者(お客さま)への工事内容説明および署名確認が「済」・「未済」の両<br>方が選択されている場合はエラーとなります。                                                       |
| 接続供給開始希望日が当社営業日で<br>はありません                      | 接続供給開始希望日が当社営業日以外の場合はエラーとなります。                                                                                     |
| 接続供給開始希望日まで7営業日未<br>満のため、接続供給が間に合わない場<br>合があります | 接続供給開始希望日のチェック(申込訂正の場合と竣工画面は警告)<br>申込年月日 + 7 営業日(申込年月日が営業日でない場合は、申込年月日の翌<br>営業日 + 7 営業日)を確保できていない場合、警告メッセージを表示します。 |
| 接続供給開始希望日まで7営業日未<br>満のため、入力できません                | 接続供給開始希望日のチェック(新規申込の場合、エラー)<br>申込年月日 + 7 営業日(申込年月日が営業日でない場合は、申込年月日の翌<br>営業日 + 7 営業日)を確保できていない場合、エラーとなります。          |

## 6. 竣工届(集団・共用部他)画面

☆画面の概要

共用部などの工事完了時に竣工届を入力していただく画面です。

|    | <ol> <li>*'付きの項目に</li> <li>各氏名はフルネ</li> </ol> | は入力必須<br>ームで入力                |                           | <b>∟</b> /⊞ ∖                   | *072                                                    |           | 167      |         |                |                                      |    |     |
|----|-----------------------------------------------|-------------------------------|---------------------------|---------------------------------|---------------------------------------------------------|-----------|----------|---------|----------------|--------------------------------------|----|-----|
|    |                                               |                               |                           |                                 |                                                         |           |          |         |                |                                      |    |     |
|    | 甲込蕃号 81-                                      | -135705                       |                           | 91                              | フ 共用                                                    |           |          |         |                |                                      |    |     |
| _  | 代表申込番号 81-                                    | -135704                       |                           | 事前                              | 協議番号 99-99999                                           |           |          |         |                |                                      |    |     |
| 1  | ****                                          |                               |                           |                                 |                                                         |           |          |         |                |                                      |    |     |
| 1  | *4文刊番号(手周8                                    | ₹ <i>¥</i> )                  |                           |                                 |                                                         | (売声セのぐ々   | /        | 1 + / 1 | ***I、 \        |                                      |    |     |
| 2  | 而安省七())//                                     |                               |                           |                                 |                                                         | (需要者の以右   | (27)]772 | ~ // // | 100107         |                                      |    |     |
|    | 白主検査結                                         | 果                             | 〔お客:                      | さまへの引渡!                         | し前に電気設備の技術基                                             | 準に沿った設備であ | ることを以下の  | とおり確    | 認いたしました。 )     |                                      |    |     |
|    |                                               |                               |                           |                                 |                                                         |           |          |         |                |                                      |    |     |
| 3  | *実施年月日                                        | 1                             | コレンダー                     | 4**                             | 負査者氏名(全角)                                               |           | 5*       | 主任電     | 気工事士確認 💿       | 済                                    |    |     |
| H  | *********************                         | マの亦重                          |                           |                                 | an _ 2≢ ₩ का 1                                          | a 77      |          |         | m <sup>2</sup> |                                      |    |     |
| 6  | * 咬工油工时中区内1                                   | がの支丈                          |                           | 11 U                            |                                                         | A X≞      | 111 /08  |         |                |                                      |    |     |
|    | 絕縁抵抗測定結果                                      |                               |                           | 接地抵抗测                           | 定結果                                                     |           |          |         |                |                                      |    |     |
| 8  | 測定箇所                                          | 測定値                           | <sup>9</sup> ר            | 4-1117                          |                                                         | 接地場所      | 測定値      | 1       | 検査項目           | 検査内容                                 | 結果 | 110 |
|    | (全角)                                          | (半角数字)                        |                           | 種類                              | 接地方式                                                    | (全角)      | (半角数字)   |         | 絶縁(配線)         | 回路の絶縁抵抗は十分か                          |    | 10  |
|    | *L-L                                          |                               | MΩ                        | -                               | -                                                       |           |          | Ω       | 絶縁(電気機器)       | 電気機器の絶縁は十分か                          |    |     |
|    | 全回路 *1-F                                      |                               | мΩ                        |                                 |                                                         |           | _        | 0       |                | 使用電線は適切か                             | -  |     |
|    |                                               |                               |                           |                                 |                                                         |           | _        |         |                | 配線方法は適切か                             | -  |     |
|    |                                               |                               | IVI 52                    |                                 |                                                         |           | _        |         | 配電設備           | 充電部が露出していないか                         |    |     |
|    |                                               |                               | MΩ                        | -                               | <b></b>                                                 |           |          | Ω       |                | 電線と他物の離隔は十分か                         | •  |     |
|    |                                               |                               | MΩ                        | -                               | -                                                       |           |          | Ω       |                | ラス・トタン貫通部の保護は十分か                     | -  |     |
|    |                                               |                               | MΩ                        | -                               | -                                                       |           |          | Ω       | コード記線          | 屋内配線にコードを使用していないか                    |    |     |
|    |                                               |                               | мΩ                        | •                               | •                                                       |           |          | Ω       |                | 必要箇所に漏電遮断器を取付けてめるか                   |    |     |
|    |                                               |                               | мΩ                        | -                               | -                                                       |           |          | Ω       | 配線器具           | )備电源町谷り町17世紀はよいか<br>) 定要達度服の取けけけ 滴定か |    |     |
|    | ※測定値が毎限まで、                                    | +8.⇔I+ []                     | 00017                     | 1 +/ ださい                        | `````                                                   |           |          |         | (材料)           | 加電処別語の取りりな過ごか                        |    |     |
|    | * 周辺に置い、無限への・<br>主問問題                         | -789 ⊡ Iok ( I -              | 999](                     | X JINICOV                       | 10                                                      |           |          |         |                | 開閉器の容量、取付方法は適切か                      |    |     |
| 11 | 工(#)(#)(#)(#)                                 |                               |                           |                                 | テングパート                                                  | 、         |          |         |                | 充電部が露出していないか                         |    |     |
|    |                                               |                               |                           |                                 | 电)加恒(千角数子                                               |           |          |         | 配線器具           | 器具は破損していないか                          | -  |     |
|    |                                               |                               |                           |                                 | 一 或但牛力(十两数                                              | .+)       |          |         | (その他)          | 器具は正しく取付けられているか                      | -  |     |
|    | 空番号(キ用数字)                                     |                               |                           |                                 | 42.91:                                                  |           | ~        |         | 垃圾工事           | 接地は取付けてあるか                           | -  |     |
|    |                                               |                               |                           |                                 |                                                         |           |          |         | 1支-6工手         | 接地抵抗値は適切か                            | •  |     |
|    |                                               |                               |                           |                                 |                                                         |           |          |         | その他            | 引込小柱の施設は適切か                          | -  |     |
|    |                                               |                               |                           |                                 |                                                         |           |          |         | 端末締付           | 開閉器類の端子の締付けはよいか                      |    | i i |
| 12 | 施工証明書<br>■お客さまへの受注<br>■お客さまに工事に<br>13         | <b>兼お</b> ?<br>渡しはお済<br>内容を説明 | 客さる<br>緑でしょ<br>乱、署名<br>竣工 | ま電気<br>いっただい<br>ことしただい<br>に関するこ | 設備図面関<br><sub>てますでしょうか。</sub><br><sup>1988年更かるれば入</sup> | 連         | □ 未済     |         | ~<br>~         |                                      |    |     |
|    |                                               |                               |                           |                                 | 戻 る                                                     | 次へ        |          |         |                |                                      |    |     |

| No. | 入力項目        | 説明                                      |
|-----|-------------|-----------------------------------------|
| 1   | +           | 受付番号を半角英数字で入力します。                       |
|     | 本文刊留ち       | ※「竣工届の受付」から連携したときのみ表示します。               |
|     |             | 供給地点の需要者(お客さま)氏名を入力します。                 |
|     |             | 申込で入力されたフリガナを全角カナで入力します。                |
| 2   | 需要者名(カナ)    | ※「竣工届の受付」から連携したときのみ表示します。               |
| 2   | (個人名・会社名)   |                                         |
|     |             | <入力項目チェック>                              |
|     |             | 2文字以上の全角カナ、英数字、記号"(("")""-"以外はエラーとなります。 |
|     |             | 自主検査実施年月日を西暦半角数字で入力します。                 |
|     |             | 例) 2017年4月1日 → 20170401                 |
| 3   |             |                                         |
|     |             | <入力項目チェック>                              |
|     |             | 半角数字以外はエラー(日付として妥当であること)、未来日付はエラーと      |
|     |             | なります。                                   |
|     |             | 検査者氏名を全角文字で入力します。                       |
| 4   | 検査者氏名       |                                         |
|     |             | <入力項目チェック>                              |
|     |             | 全角文字以外はエラーとなります。                        |
| 5   | 主任電気工事士確認   | 主任電気工事士が検査結果を確認済の場合、チェックします。            |
| 6   | 竣工届時申込内容の変更 | 申込時と変更があるか選択します。                        |
|     |             | ○延床面積                                   |
|     |             | 延床面積を半角数字で入力します。                        |
|     |             | <入力項目チェック>                              |
| 7   |             | 半角数字以外はエラーとなります。                        |
|     | 建物面積        |                                         |
|     |             | ○店舗面積                                   |
|     |             | 店舗面積を半角数字で入力します。                        |
|     |             | <入力項目チェック>                              |
|     |             | 半角数字以外はエラーとなります。                        |

| No. | 入力項目     | 説 明                                                       |
|-----|----------|-----------------------------------------------------------|
|     |          | 全回路および分岐回路ごとの絶縁抵抗値を入力します。                                 |
|     |          | 「L-L」は電線相互間、「L-E」は電線対地間を入力します。                            |
|     |          |                                                           |
|     |          |                                                           |
|     |          |                                                           |
| 8   | 絶縁抵抗測定結果 |                                                           |
|     |          | 主用文子以外はエノーとなりより。                                          |
|     |          | ○測定値                                                      |
|     |          | 測定値を半角数字で入力します。                                           |
|     |          | <入力項目チェック>                                                |
|     |          | 半角数字以外はエラーとなります。                                          |
|     |          | ○種類                                                       |
|     |          | 種類を選択します。                                                 |
|     |          |                                                           |
|     |          |                                                           |
|     |          |                                                           |
|     | 接地抵抗測定結果 | ○接地場所                                                     |
| 9   |          | 接地場所を全角文字で入力します。                                          |
|     |          | <入力項目チェック>                                                |
|     |          | 全角文字以外はエラーとなります。                                          |
|     |          |                                                           |
|     |          |                                                           |
|     |          | 測定値を半角数字で入力します。                                           |
|     |          |                                                           |
|     |          | +円奴ナ以クトはエフーとなります。<br>すべての検査頂目について「○(良)!・「―(対象外)! の選択を!.キす |
| 10  | 検        |                                                           |

| 1         ・取付するブレーカーの種類を選択します。<br>次の5項目は、主開閉器契約を希望の場合のみ選択および入力します。           ・メーカー名         メーカー名を選択または全角文字で入力します。           ・ンーカー名         メーカー名を選択できます。           ・ジェールーの         ・ジェールーの           ・型番号         ジェールーの           型番号を半角数字で入力します。         ・ジェールーの           ・ご数倍相         ・ジェールーの           ・ご数倍         ・ジェールーの           ・ご数倍         ・ジェールーの           ・ご数号         ・ジェールーの           ・ご数倍相         ・ジェールーの           ・「ご数位3桁、小数位1桁)         ・ジェールーの           ・ジェールーの         ・ジェールーの           ・「ご数金年月         ・ジェールーの           ・ジェールーの         ・ジェールーの           ・「ご数金年月         ・ジェールーの           ・ジェールーの         ・ジェールーの           ・シュールーの         ・ジェールールーの           ・シュールーの         ・ジェールールーの           ・シュールー         ・ジェールールーの           ・ジェールー         ・ジェールールールールールールールールールールールールールールールールールールール                                                                                                    | No. | 入力項目                   | 説 明                                                                                                    |
|----------------------------------------------------------------------------------------------------|-----|------------------------|----------------------------------------------------------------------------------------------------|
| Image: Participation of the set of the set of th |     |                        | <ul> <li>○取付</li> <li>取付けするブレーカーの種類を選択します。</li> <li>次の5項目は、主開閉器契約を希望の場合のみ選択および入力します。</li> <li>○メーカー名</li> <li>メーカー名を選択または全角文字で入力します。</li> <li>※工事店情報登録・照会画面で登録したメーカー名を選択できます。</li> </ul> |
| 1         ○電流値<br>ブレーカーの電流値を半角数字で入力します。<br>(正数位3桁、小数位1桁)           ○製造年月<br>ブレーカーの製造年月を半角数字で入力します。<br>例) 2017年4月 → 201704 と入力します。           ○取外<br>取外しする設備を選択します。           の取外<br>取外しする設備を選択します。           ○職券者(お客さま)への受渡し確認<br>需要者(お客さま)へ) 「施工証明書兼お客さま電気設備回面」の受渡しが完了<br>しているか選択します。           ○需要者(お客さま)への工事内容説明および署名確認<br>需要者(お客さま)へ) 「施工証明書兼お客さま電気設備回面」の工事内容の説明および署名確認<br>需要者(お客さま)へ) 「施工証明書集お客さま電気設備回面」の工事内容の説明および署名確認<br>需要者(お客さま)へ) 「施工証明書集お客さま電気設備回面」の工事内容の説<br>明および署名が完了しているか選択します。           1         ・           1         ・           1         ・           1         ・           1         ・           1         ・           1         ・           1         ・           1         ・           1         ・           1         ・           1         ・           1         ・           1         ・           1         ・           1         ・           1         ・           1         ・           1         ・           1         ・           1         ・           1         ・           1         ・           1         ・           1 <t< td=""><td>11</td><td>主開閉器</td><td>○型番号<br/>型番号を半角数字で入力します。</td></t<>                                                                                                    | 11  | 主開閉器                   | ○型番号<br>型番号を半角数字で入力します。                                                                                                    |
| 12       ジレーカーの電流値を半角数字で入力します。<br>(正数位3桁、小数位1桁)         ○製造年月<br>ブレーカーの製造年月を半角数字で入力します。<br>例) 2017年4月 → 201704 と入力します。         ①取外<br>取外しする設備を選択します。         ①取外<br>取外しする設備を選択します。         ①電要者(お客さま)への交渡し確認<br>需要者(お客さま)へ「施工証明書兼お客さま電気設備図面」の受渡しが完了<br>しているか選択します。         ①需要者(お客さま)への工事内容説明および署名確認<br>需要者(お客さま)へ「施工証明書兼お客さま電気設備図面」の工事内容の説明および署名が完了しているか選択します。         ①需要者(お客さま)へ「施工証明書兼お客さま電気設備図面」の工事内容の説明および署名が完了しているか選択します。         ①       電話であったいのう道択します。         ②       「は日する連絡事項があれば入力します。         ②       マスカ項目チェック><br>全角文字以外はエラーとなります。         ※連絡事項の入力例<br>例1:○月〇日立会いのうえ、接続供給工事を依頼します。                                                                                                    |     |                        | ○電流値                                                                                                    |
| 13         竣工に関する連絡事項         (世致他 3 桁、小致他 1 桁)           (日数位 3 桁、小致他 1 桁)         (日数位 3 桁、小致他 1 桁)           (日数位 3 桁、小致他 1 桁)         (日数位 3 桁、小致他 1 桁)           (日数位 3 桁、小致他 1 桁)         (日数位 3 桁、小致他 1 桁)           (日数位 3 桁、小致他 1 桁)         (日数位 3 桁、小致他 1 桁)           (日数位 3 桁、小致他 1 桁)         (日本)           (日本)         (日本)           (日本)         (日本)     <                                                                                                    |     |                        | ブレーカーの電流値を半角数字で入力します。                                                                                                    |
| ···································                                                                                                    |     |                        | (正致位3桁、小数位1桁)                                                                                                    |
| <br>····································································································································································································                                                                                                    |     |                        |                                                                                                    |
| 1例) 2017年4月 → 201704 と入力します。○取사<br>取外しする設備を選択します。○取外<br>取外しする設備を選択します。12<br><br><br><br><br><br><br><br><br><br><br><br><br><br><br><br><br><br><br><br><br><br><br><br><br><br><br><br><br><br><br><br><br><br><br><br><br><br><br><br><br><br><br><br><br><br><br><br><br><br><br><br><br><br><br><br><br><br><br><br><br><br><br><br><br><br><br><br>                                                                                                    |     |                        | ブレーカーの製造年月を半角数字で入力します。                                                                                                    |
| <br>··································                                                                                                    |     |                        | 例)2017 年 4 月 → 201704 と入力します。                                                                                                    |
| 12       施工証明書兼お客さま電気<br>設備図面関連 <ul> <li>(売要者(お客さま)への受渡し確認<br/>需要者(お客さま)へ「施工証明書兼お客さま電気設備図面」の受渡しが完了<br/>しているか選択します。</li> <li>(売要者(お客さま)へ「施工証明書兼お客さま電気設備図面」の受渡しが完了<br/>しているか選択します。</li> <li>(売要者(お客さま)への工事内容説明および署名確認<br/>需要者(お客さま)へ「施工証明書兼お客さま電気設備図面」の工事内容の説<br/>明および署名が完了しているか選択します。</li> <li>(シスカ項目チェック&gt;<br/>全角文字以外はエラーとなります。</li> <li>(スカ東目チェック&gt;<br/>全角文字以外はエラーとなります。</li> <li>(シスカ項目チェック&gt;<br/>(施工に関する連絡事項)</li> <li>(シスカ項目チェック&gt;<br/>(シカ文字数が200文字を超える場合はエラーとなります。</li> <li>(シスカマミンク)</li> <li>(シスカマミンク)</li> <li>(シスカマミンク)</li> <li>(シスカ項目チェック)</li> <li>(シスカマミンク)</li> <li>(シスカマミンク)</li> <li>(シスカマシンク)</li> <li>(シスカマミンク)</li> <li>(シスカマミンク)</li> <li>(シスカマミンク)</li> <li>(シスカマシンク)</li> <li>(シスカマシンク)</li> <li>(シスカマシンク)</li> <li>(シスカマシンク)</li></ul>                                                                                                    |     |                        | ○取外<br>取外しする設備を選択します。                                                                                                    |
| 12 <ul> <li></li></ul>                                                                                                    |     | 施工証明書兼お客さま電気<br>設備図面関連 | ○需要者(お客さま)への受渡し確認                                                                                                    |
| 12 <ul> <li></li></ul>                                                                                                    |     |                        | 需要者(お客さま)へ「施工証明書兼お客さま電気設備図面」の受渡しが完了                                                                                                    |
| 12       設備図面関連 <ul> <li>(需要者(お客さま)への工事内容説明および署名確認<br/>需要者(お客さま)へ「施工証明書兼お客さま電気設備図面」の工事内容の説明および署名が完了しているか選択します。</li> <li>(大力理目チェック&gt;</li> <li>(スカ項目チェック&gt;</li> <li>(スカ項目チェック&gt;</li> <li>(スカ文字数が200文字を超える場合はエラーとなります。</li> <li>(入力文字数が200文字を超える場合はエラーとなります。</li> <li>(13)</li> <li>(※連絡事項の入力例<br/>例1:○月○日立会いのうえ、接続供給工事を依頼します。</li> <li>(例2:引込線は、接続のみを依頼します。)</li> </ul>                                                                                                    |     |                        | しているか選択します。                                                                                                    |
| (13)         無要者(お客さま)へ「施工証明書兼お客さま電気設備図面」の工事内容の説明および署名が完了しているか選択します。           (13)         竣工に関する連絡事項         ・           (13)         竣工に関する連絡事項         ・           (13)         ・         ・           (13)         ・         ・           (13)         ・         ・           (13)         ・         ・           (13)         ・         ・           (13)         ・         ・           (13)         ・         ・           (13)         ・         ・           (13)         ・         ・           (13)         ・         ・           (13)         ・         ・           (13)         ・         ・           (13)         ・         ・           (13)         ・         ・           (13)         ・         ・           (14)         ・         ・           (15)         ・         ・           (15)         ・         ・           (15)         ・         ・           (15)         ・         ・           (15)         ・         ・           (15)         ・                                                                                                    | 12  |                        | ○需要者(お客さま)への工事内容説明および署名確認                                                                                                    |
| 明および署名が完了しているか選択します。         竣工に関する連絡事項があれば入力します。         (<)                                                                                                    |     |                        | 需要者(お客さま)へ「施工証明書兼お客さま電気設備図面」の工事内容の説                                                                                                    |
| ・逆工に関する連絡事項         ・逆工に関する連絡事項         ・          ・          ・          ・          ・          ・          ・          ・          ・          ・          ・          ・          ・          ・          ・          ・          ・          ・          ・          ・          ・          ・          ・          ・          ・          ・          ・          ・          ・          ・          ・          ・          ・          ・          ・          ・          ・          ・          ・          ・          ・          ・          ・          ・          ・          ・          ・          ・          ・          ・          ・          ・          ・          ・          ・          ・          ・          ・          ・          ・          ・          ・          ・          ・          ・          ・          ・          ・          ・          ・          ・          ・          ・          ・          ・          ・                                                                                                     |     |                        | 明および署名が完了しているか選択します。                                                                                                    |
| 13       <                                                                                                    |     |                        | 竣工に関する連絡事項があれば入力します。                                                                                                    |
| 13       全角文字以外はエラーとなります。         炎力文字数が200文字を超える場合はエラーとなります。         ※連絡事項の入力例         例1:○月○日立会いのうえ、接続供給工事を依頼します。         例2:引込線は、接続のみを依頼します。                                                                                                    |     |                        | < <p>&lt;入力項目チェック&gt;</p>                                                                                                    |
| 13       竣工に関する連絡事項       入力文字数が200文字を超える場合はエラーとなります。         ※連絡事項の入力例       ※1:○月○日立会いのうえ、接続供給工事を依頼します。         例2:引込線は、接続のみを依頼します。                                                                                                    | 13  |                        | 全角文字以外はエラーとなります。                                                                                                    |
| 13 秋王に除する建裕学会<br>※連絡事項の入力例<br>例1:〇月〇日立会いのうえ、接続供給工事を依頼します。<br>例2:引込線は、接続のみを依頼します。                                                                                                    |     | 竣工に関すス連終事項             | 入力文字数が200文字を超える場合はエラーとなります。                                                                                                    |
| ※連絡事項の入力例<br>例1:〇月〇日立会いのうえ、接続供給工事を依頼します。<br>例2:引込線は、接続のみを依頼します。                                                                                                    |     | 竣工に因りる定相争攻             |                                                                                                    |
| 例1:○月〇日立会いのうえ、接続供給工事を依頼します。<br>例2:引込線は、接続のみを依頼します。                                                                                                    |     |                        |                                                                                                    |
| 例2:51込線は、接続のみを依頼します。                                                                                                    |     |                        | 例1:○月○日立会いのうえ、接続供給工事を依頼します。                                                                                                    |
|                                                                                                    |     |                        | 例2:51込縦は、接続のみを怅現します。<br>                                                                                                    |

## (2) ボタンの処理内容

| No. | ボタン名     | 処理内容                       |
|-----|----------|----------------------------|
| 1   | 「戻る」 ボタン | 直前の画面へ連携します。               |
|     |          | 他の用途タイプの申込番号データが存在する場合     |
|     |          | 「竣工届(集団・共用部他)画面」へ再連携を行います。 |
| 2   | 「次へ」 ボタン |                            |
|     |          | 他の用途タイプの申込番号データが存在しない場合、   |
|     |          | 「竣工届(集団)確認画面」に連携を行います。     |

(3) エラーチェック

| エラーメッセージ              | チェック内容                                                                                                    |  |  |  |  |  |
|-----------------------|----------------------------------------------------------------------------------------------------|--|--|--|--|--|
| 200文字までの全角文字で入力し      | 「竣工に関する連絡事項」欄の総入力文字数が200文字を超える場合は                                                                                                    |  |  |  |  |  |
| てください                 | ラーとなります。                                                                                                    |  |  |  |  |  |
|                       | 絶縁抵抗測定結果の組み合わせが下記のパターン以外はエラーとなります。                                                                                                    |  |  |  |  |  |
| 絶縁抵抗を正しく入力してくださ<br>い  | パ     設     測       タ     1     定       リ     場     値       1     〇     〇       2     -     -   凡例:「〇」・・・入力あり                           |  |  |  |  |  |
|                       | 接地抵抗測定結果の組み合わせが下記のパターン以外はエラーとなります。                                                                                                    |  |  |  |  |  |
| 接地抵抗を正しく入力してくださ<br>い  | パ 種 接 設 測<br>タ 類 地 置 定<br>I 方 場 値<br>ン I 式 所                                                                                            |  |  |  |  |  |
|                       | $1  \bigcirc  \bigcirc  \bigcirc  \bigcirc  \bigcirc  \bigcirc  \bigcirc  \bigcirc  \bigcirc  $                                         |  |  |  |  |  |
|                       | 2 – – – –                                                                                                    |  |  |  |  |  |
|                       | 凡例 :「○」・・・入力あり 「-」・・・入力なし                                                                                                    |  |  |  |  |  |
|                       | 主開閉器のチェックの組み合わせが下記のパターン以外はエラーとなりま<br>す。                                                                                                 |  |  |  |  |  |
| 主開閉器を正しく入力してくださ       | パ 取 メ 型 電 製 取<br>タ 付 I 番 流 造 外<br>I カ 号 値 年<br>ン 名 月                                                                                    |  |  |  |  |  |
|                       | $1  \bigcirc  \bigcirc  \bigcirc  \bigcirc  \bigcirc  \bigtriangleup  \bigcirc  \bigcirc  \bigcirc  \bigtriangleup  \bigcirc  \bigcirc$ |  |  |  |  |  |
|                       | 2 0                                                                                                    |  |  |  |  |  |
|                       | 3                                                                                                    |  |  |  |  |  |
|                       | 凡例:「○」・・・入力あり 「-」・・・入力なし 「△」・・・任意                                                                                                    |  |  |  |  |  |
| 全ての検査項目を確認してください      | 各検査項目のいずれかが無選択の場合はエラーとなります。                                                                                                    |  |  |  |  |  |
|                       | 需要者(お客さま)への受渡し確認が「済」・「未済」の両方が選択されている                                                                                                    |  |  |  |  |  |
| <br>  どちらか1つを選択してください | 場合はエラーとなります。                                                                                                    |  |  |  |  |  |
|                       | 需要者(お客さま)への工事内容説明および署名確認が「済」・「未済」の両方                                                                                                    |  |  |  |  |  |
|                       | が選択されている場合はエラーとなります。                                                                                                    |  |  |  |  |  |

#### 7. 集団申込内容確認画面

#### ☆画面の概要

集団申込内容を確認していただく画面です。

|                                                                                                    | プラウザの「戻る」「進む」「更新」ボタンは使用しないでください。正常に処理が行われない場合があります。<br>修正がある場合は、<br>「こちらのボタン」から「」」 新規申込(集団)<br>基本情報画面 送信 |                                               |                                                    |                                                 |        |                 |                  |     |                 |
|----------------------------------------------------------------------------------------------------|----------------------------------------------------------------------------------------------------|-----------------------------------------------|----------------------------------------------------|-------------------------------------------------|--------|-----------------|------------------|-----|-----------------|
|                                                                                                    |                                                                                                    | お願いします                                        | а ф ч. а                                           | 日の月(                                            | WO THE | -= <b>ग</b>     |                  |     |                 |
| 集団甲込 内谷最終確認                                                                                                    |                                                                                                    |                                               |                                                    |                                                 |        |                 |                  |     |                 |
|                                                                                                    |                                                                                                    | 送信ボタ                                          | ンを押すと以下の                                           | の存在でインター                                        | - ネット申 | 込をおこないます。       |                  |     |                 |
|                                                                                                    |                                                                                                    |                                               |                                                    |                                                 |        |                 | 代表申込番号           |     |                 |
| 小売電気事                                                                                                    | ≸業者コード                                                                                                   | 42066                                         |                                                    |                                                 |        | 小壳電気事業者名        | 関西電力株式会社(API用)   |     | 負荷設備<br>確認      |
| 担当ざ<br>接鼓供給間                                                                                                    | 営業所<br>間約希望日                                                                                             | 阪神営業所<br>2018/08/10                           | 竣工予定日                                              | 2018/07/                                        | 25     | 申込年月日<br>事前協議番号 | 2018/07/25       |     | <b>R</b> 17     |
|                                                                                                    |                                                                                                    | 〒 662-0831 西宮市                                |                                                    |                                                 |        | 需要者             | カンデン タロウ         |     | <b>R</b> 70 (2) |
| 需要                                                                                                    | 場所                                                                                                    | 丸橋町                                           |                                                    |                                                 |        | 速給先             | [X] 电 太郎         |     |                 |
| ご連<br>素要素 <b>√</b>                                                                                                    | 給先<br> 編所と同じ                                                                                             |                                               |                                                    |                                                 |        | <b>速</b> 締先氏名   |                  |     |                 |
| 动动动体                                                                                                    | 边景右侧                                                                                                    | ~~~~~~~~~~~~~~~~~~~~~~~~~~~~~~~~~~~~~         |                                                    |                                                 | _      | 連絡先             | ト エコロノル #約約番     | 2ah |                 |
| 70 HE 67 19                                                                                                    |                                                                                                    | ■ 40 ■ 60<br>申込タイプ: AA                        | タイプ別                                               |                                                 |        | - 小四元    吉昭)(   | 。 14716 122249 电 | /5  |                 |
| g.                                                                                                    | 17                                                                                                    | 戸数:10                                         | 部屋番号                                               | 101~110                                         |        |                 |                  |     |                 |
| 電気工                                                                                                    | [事店名                                                                                                    | H3006運用テスト工事/                                 | 吉ユーザ01                                             |                                                 |        |                 | 神戸市中央区           |     |                 |
| 电說<br>一一一一一一一一一一一一一一一一一一一一一一一一一一一一一一一一一一一一                                                                                                    | 番号                                                                                                    | 0123-456-789<br>テスト所有者01                      |                                                    |                                                 |        | 電気工事店<br>住所     | ああああああ           |     |                 |
| (携帯                                                                                                    | (番号)                                                                                                    | 090-1234-5678                                 |                                                    |                                                 |        |                 | 12345            |     |                 |
| Mailアドレ                                                                                                    | ス PC<br>オ 博泰                                                                                             | un yotestpc01@a.com                           |                                                    |                                                 |        |                 | 所有者 テフト所有者01     |     |                 |
|                                                                                                    | 1.5 17                                                                                                   | unyotestkertalo rab com                       |                                                    |                                                 |        |                 |                  |     |                 |
| 不在工事<br>当該引送<br>防護管                                                                                                    | 都の可否<br>込線への<br>音取付                                                                                      | <ul> <li>○ 可 ● 〒</li> <li>○ 取付要 ● </li> </ul> | 5<br>۲                                             |                                                 |        |                 |                  |     |                 |
|                                                                                                    | 種別                                                                                                    | ◎ 低圧 ◎ 借室                                     |                                                    |                                                 |        |                 |                  |     |                 |
|                                                                                                    | 引込柱                                                                                                    | 이 RAT 이 대로<br>名称(半角) 물号(半角<br>기서 999 년        | 9英数字)<br>2社                                        |                                                 |        |                 |                  | -   |                 |
|                                                                                                    | 区分                                                                                                    | ○ 既設 ◎ 新設                                     |                                                    | 電柱                                              | 所在地    | ◎ 国道 🔍 県道       | ● 市道 💿 民地        |     |                 |
| 引込<br>方法                                                                                                    | 引込形態                                                                                                    | 直接引込 理由<br>NTT柱 号柱                            |                                                    |                                                 |        |                 |                  |     |                 |
|                                                                                                    | 引込方法                                                                                                    | 架空                                            |                                                    | Ξ                                               | Ē長     | 10 m            |                  | -   |                 |
|                                                                                                    |                                                                                                    | F                                             |                                                    |                                                 |        |                 |                  | 7   |                 |
|                                                                                                    | 借室スペーフ                                                                                                   | m                                             | ]<br>                                              |                                                 |        |                 |                  |     |                 |
| 3152線取付作業環境         ● 高所作業車で施工可         長尺梯子で施工可         屋根上で作業         ● パンダ上で作業         マンダ上で作業         ● トラン           オ         ● たの他         ● たの他         ● たの他         ● たの他         ● たの他 |                                                                                                    |                                               | <ul> <li>スレート</li> <li>トタン</li> <li>その他</li> </ul> | <ul> <li>瓦 ● 金属板</li> <li>アクリル板 ● 波板</li> </ul> |        |                 |                  |     |                 |
| 構断・接近<br>構断 構断 (鉄道・路面電車等)<br>○ 隣家数地 ☑ なし<br>承諾:                                                                                                    |                                                                                                    | □ 屋上<br>□ アンテナ<br>□ 窓・ベランダ<br>距離(半角数字): □     | □ 個木<br>□ 電話<br>☑ なし<br>□ m                        |                                                 |        |                 |                  |     |                 |
| 支持点                                                                                                    |                                                                                                    | 又行点门近の承屋構造<br>木造モルタル<br>根入れ 良                 | てい他記述櫃                                             | (王月)                                            | 計器     | 取付位置 集合         |                  |     |                 |
|                                                                                                    |                                                                                                    | →<1家 (半角数字) (半角数字)                            | cm                                                 |                                                 |        |                 |                  |     |                 |
| (図面)                                                                                                    |                                                                                                    |                                               |                                                    |                                                 |        |                 |                  |     |                 |
| 場合 ;                                                                                                    | 場合は選択してくたさい                                                                                              |                                               |                                                    |                                                 |        |                 |                  |     |                 |
|                                                                                                    |                                                                                                    | ™止かめる場合は、<br>「こちらのボタン」から<br>お願いします。           | 新規申込<br>基本情報                                       | (集団)<br>画面 送                                    | 信      |                 |                  |     |                 |

| No. | 入力項目    | 説明                                                    |
|-----|---------|-------------------------------------------------------|
| 1   | 図面の送付方法 | 図面の送付方法を選択します。<br>・画像ファイル<br>画像ファイルで図面を送付する場合チェックします。 |

#### (2) ボタンの処理内容

| No. | ボタン名       | 処理内容                                |
|-----|------------|-------------------------------------|
|     | 「電灯」 ボタン   | 入力した「電灯」の負荷設備画面を表示します。              |
| Ú   | (負荷設備確認)   |                                     |
|     | 「電力」 ボタン   | 入力した「電力」の負荷設備画面を表示します。              |
| 2   | (負荷設備確認)   |                                     |
|     | 「新規申込(集団)  | 申込内容に訂正がある場合は「新規申込(集団)基本情報画面」ボタンを押し |
| 3   | 基本情報画面」ボタン | て内容の訂正を行います。                        |
| 4   | 「送信」ボタン    | 送信を行うことで当社へ申込が完了します。                |

## (3) エラーチェック

| エラーメッセージ          | チェック内容                             |  |  |  |
|-------------------|------------------------------------|--|--|--|
| 図面送付方法をチェックしてくださ  | 図面の送付方法がチェックされていない場合はエラーとなります。     |  |  |  |
| し <b>い</b>        |                                    |  |  |  |
| 代表申込番号は既に集団完了してい  | 「代表申込番号」を変更した場合、変更後の代表申込番号がすでに申込が  |  |  |  |
| ます                | 完了している場合はエラーとなります。                 |  |  |  |
| 集団申込は完了していますので、   | 「代表申込番号」を変更した場合、変更前の代表申込番号がすでに申込が  |  |  |  |
| 代表申込番号の変更はできません   | 完了している場合はエラーとなります。                 |  |  |  |
| 集団申込グループ内に同一の申込区  | 代表申込番号を同じくする集団申込グループの中に同一の「申込区分」と  |  |  |  |
| 分・住居タイプが既に申込されていま | 「住居タイプ」のデータが存在する場合はエラーとなります。       |  |  |  |
| ਰ                 |                                    |  |  |  |
| 集団申込は完了していますので、   | 新規申込のとき、すでに代表申込番号の申込が完了している場合はエラーと |  |  |  |
| タイプの追加申込はできません    | なります。                              |  |  |  |

#### 8. 竣工届確認(集団)画面

☆画面の概要

集団竣工届の申込内容を確認していただく画面です。

#### 竣工届(集団申込・住居タイプ)

入力内容に誤りがないか確認してください。 送信ボタンを押すと以下の内容でインターネット申込をおこないます。

| 申込営業所              | 加古川営業所         | ]                                           | 絶縁                        |                 | tí thị thị thị thị thị thị thị thị thị thị | <u>خ</u> |
|--------------------|----------------|---------------------------------------------|---------------------------|-----------------|--------------------------------------------|----------|
| 代表申込番号             | 82-134744      | (配線)                                        | 回話のの絶縁                    | 抵抗は十分か          | 民                                          |          |
| 事前協議番号             | 82-12345       | 絶縁                                          | 電気機器の絶縁は十分か               |                 | 良                                          |          |
| 本受付番号              | 82-12345       |                                             | (電気機器)                    |                 |                                            |          |
| 需要者名(カナ)           |                |                                             |                           | 使用電線は:          | 適切か                                        | 艮        |
| 工事申込内容             | 新築             |                                             |                           | 配線方法は           | 適切か                                        | 良        |
| 施工担当者氏名            | タクソウ           |                                             | 配線設備                      | 充電部が露           | 出していないか                                    | 良        |
| 工事着工年月日            | 2016/05/16     |                                             |                           | 電線と他物の          | D離髙は十分か                                    | 良        |
| 竣工年月日              | 2016/05/16     |                                             |                           | ラス・トタン貫         | 随部の防護は十分か                                  | 良        |
| 接続供給開始<br>希望年月日(自) | 2016/05/31     |                                             | コード記線                     | 屋内配線に           | コードを使用していないか                               | 良        |
| 接続供給開始             |                |                                             |                           | 必要固別に           | 価電遮断器を取付けてめるか                              | 民        |
| 希望年月日(至)           | 2016/05/31     |                                             | 配線器具                      | 漏電遮断器           | の動作確認はよいか                                  | 艮        |
| 主任雷与王事十氏之          | 给木一郎           | 第1種 010001                                  | (材料) 漏電遮断器の取付は適正か         |                 | の取付は適正か                                    | 良        |
| エロモベエデエスロ          | BINIX MA       | 第2種 020002                                  | モーターの保護装置は適切か             |                 | R護装置は適切か                                   | 良        |
| 作業者氏名1             | 鈴木二郎           | 免状番号 030001                                 |                           | 開閉器の容量、取付方法は適切か |                                            | 良        |
| 作業者氏名2             |                | 免状番号                                        |                           | 充電部が露           | 出していないか                                    | 良        |
| 作業者氏名3             | 1              | 免状番号                                        | 記録辞具<br>(その他)             | 器具は破損           | していないか                                     | 良        |
| 部屋番号別              | 部屋香号別          | 1000100                                     | 器具は正しく取付けられているか           |                 | 良                                          |          |
| 測定結果               |                |                                             | ****                      | 接地は取付けてあるか      |                                            | 良        |
| 尸奴                 | 2 戸 郎下灯        | ¥]                                          | 接吧上争                      | 接地抵抗值           | は適切か                                       | 良        |
|                    | 部屋番号           | 部屋番号                                        | その他         引込小柱の施設は適端子条付 |                 | 施設は適切か                                     | 良        |
|                    |                |                                             |                           |                 | 端子の締付けはよいか                                 | 良        |
|                    | 1 接地抵抗值        | ^/ 接地抵抗値                                    |                           |                 |                                            |          |
| 廊下灯測定結果            | 2014           | 74                                          | 自実施                       | 随年月日            | 2016/05/16                                 |          |
|                    | 部屋番号           | 部屋番号                                        | 主検査                       | [者氏名            | たくそう                                       |          |
|                    |                |                                             | 査主任電気                     | 江事士確認           | ◎ 済                                        |          |
|                    | 1) 接地抵抗值<br>方角 | <sup>1</sup>                                | 結 竣工<br>果 申込内             | 二届出時<br>1容の変更   | ◎ 有 ◎ 無                                    |          |
|                    | 共用設備絶縁抵抗測定結果   | 廿田設備接袖纸坊測定結果                                |                           |                 |                                            |          |
| 共用設備測定結果           | 測定箇所 測定値       | 施工証明書                                       | 兼お客さま                     | お客さまへの受渡し       | 済                                          |          |
|                    |                | 소미용 L-E ··································· |                           |                 | お客さまへの工事内容の説明、ご署名                          | 3 済      |
|                    |                |                                             |                           |                 |                                            |          |
|                    |                | 竣工に関するご連絡事項                                 |                           |                 |                                            |          |

|    | 竣工に関するご連絡事項 |           |       |    |    |  |  |
|----|-------------|-----------|-------|----|----|--|--|
|    | テスト         |           |       |    |    |  |  |
|    |             |           |       |    |    |  |  |
|    |             |           |       |    |    |  |  |
|    |             |           |       |    |    |  |  |
|    |             |           |       |    |    |  |  |
| 1  | 図面を別途送付される  | □ 面像ファイル  |       |    |    |  |  |
| Ċ. | 場合は選択してください |           |       |    |    |  |  |
|    |             |           |       |    |    |  |  |
|    | 修正          | がある場合は、   |       |    |    |  |  |
|    |             | ちらのホタン」から | 竣工届画面 | 戻る | 运信 |  |  |
|    | お思          | 叱いします。    |       |    |    |  |  |

| No. | 入力項目    | 説 明                                                   |
|-----|---------|-------------------------------------------------------|
| 1   | 図面の送付方法 | 図面の送付方法を選択します。<br>・画像ファイル<br>画像ファイルで図面を送付する場合チェックします。 |

### (2) ボタンの処理内容

| No. | ボタン名             | 処理内容                                         |
|-----|------------------|----------------------------------------------|
| 1   | 「部屋番号別測定結果確認」ボタン | 「部屋番号別測定結果」画面を表示します。                         |
| 2   | 「竣工届画面」ボタン       | 申込内容に訂正がある場合は 「竣工届画面」 ボタンを押して内容の訂正を行い<br>ます。 |
| 3   | 「戻る」ボタン          | 直前の画面へ連携します。                                 |
| 4   | 「送信」ボタン          | 送信を行うことで当社へ竣工届が完了します。                        |